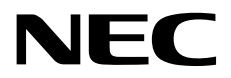

# Installation Guide (Windows Server 2019)

NEC Express Server Express5800 Series

# Express5800/R120h-1M,R120h-2M Express5800/R120h-1E,R120h-2E Express5800/T120h Express5800/R110j-1

Chapter 1 Installing Windows

Chapter 2 Maintenance

Chapter 3 Appendix

EXPRESSBUILDER E8.10-006.01 CBZ-002473-148-00 © NEC Corporation 2019

## Contents

| Contents     |                                                                         | 2        |
|--------------|-------------------------------------------------------------------------|----------|
| Introductio  | n                                                                       | 4        |
| Conventior   | ns Used in This Document                                                | 5        |
|              | Notations used in the text                                              | 5        |
|              | Optical disk drive                                                      | 5        |
|              | Hard disk drive                                                         | 5        |
|              | Removal Media                                                           | 5        |
|              | Abbreviations of Operating Systems                                      | 6        |
| Trademark    | \$                                                                      | 6        |
| nadoman      | ~                                                                       |          |
| License No   | otification                                                             | 7        |
|              | License sentence                                                        | 7        |
| Warnings a   | and Additions to This Document                                          |          |
| 0            | Latest editions                                                         |          |
|              |                                                                         |          |
| Chapter 1    | Installing Windows                                                      |          |
| ∎ Informa    | tion of Windows Installation                                            | 12       |
| I. IIIOIIIa  |                                                                         | 12<br>10 |
|              | 1.1 Statung EAFRESSBUILDER                                              | 12       |
|              | 1.2 Supported Mass Sterene Centrellers                                  |          |
|              | 1.3 Supported Mass Storage Controllers                                  |          |
| 2. Flow of   | Windows Installation                                                    | 20       |
| 3. Installin | g Windows Server 2019                                                   | 21       |
|              | 3.1 Precautions of Windows Server 2019 Installation                     | 21       |
|              | 3.2 Manual Installation                                                 | 27       |
|              | 3.2.1 Setup flow                                                        | 27       |
|              | 3.2.2 Requirements for Setup                                            |          |
|              | 3.2.3 Installation procedure                                            |          |
|              | 3.3 Standard Program Package Installation                               |          |
|              | 3.3.1 Installing Standard Program Package on Desktop Experience         |          |
|              | 3.3.2 Installing Standard Program Package on Server Core                |          |
|              | 3.4 Setting for collecting specific event logs                          | 40       |
|              | 3.5 Setup of Device Drivers                                             | 41       |
|              | 3.5.1 Installing the LAN drivers                                        | 41       |
|              | 3.5.2 Setting up LAN drivers                                            |          |
|              | 3.5.3 Using Graphics Accelerator                                        |          |
|              | 3.5.4 Using SAS Controller (N8103-184/E184).                            |          |
|              | 3.5.5 Using SAS Controller (N8103-197)                                  |          |
|              | 3.5.6 Using RAID Controller (N8103-189/190/191/192/193/194/195/196/201) | 44       |
|              | 3.5.7 Using Fibre Channel Controller (N8190-163/164/165/166/171/172)    | 44       |
|              | <b>3.6</b> License Authentication                                       | 45       |
|              | 3.6.1 Desktop Experience                                                | 45       |
|              | 3.6.2 Server Core                                                       | 49       |
|              | 3.7 Setup of Windows Server 2019 NIC Teaming (LBFO)                     | 50       |
|              | 3.7.1 Launching the NIC teaming setup tool                              | 50       |
|              | 3 7 2 Creating a team                                                   | 50       |
|              | 3 7 3 Removing a team                                                   |          |
|              | 3.7.4 Notes and restrictions                                            |          |
|              | 3 8 Installing Applications                                             |          |
|              |                                                                         |          |

| 4. Setting   | up for Maintenance                                       | .55  |
|--------------|----------------------------------------------------------|------|
|              | 4.1 Specifying Memory Dump Settings (Debug Information)  | .55  |
|              | 4.2 How to Create a User-mode Process Dump File          | .61  |
| 5. Backup    | of system information                                    | .62  |
| Chapter 2    | Maintenance                                              | .63  |
| I. Failure I | nformation                                               | . 64 |
|              | I.I Collecting Event Logs                                | .64  |
|              | 1.2 Collecting Configuration Information                 | .66  |
|              | 1.3 Collecting User-Mode Process Dump                    | .67  |
|              | 1.4 Collecting Memory Dump                               | .67  |
| 2. Troubles  | shooting                                                 | .68  |
|              | 2.1 Problem of Using Internal Devices and Other Hardware | .68  |
| 3. Window    | s System Recovery                                        | . 69 |
|              | 3.1 Recovery of Windows Server 2019                      | .69  |
| Chapter 3    | Appendix                                                 | .71  |
| I. List of V | Vindows Event Logs                                       | .72  |
| Revision R   | ecord                                                    | 79   |

## Introduction

Thank you for purchasing our product.

When using the **EXPRESSBUILDER E8.10-006.01 (3.30.213)**, see this manual before installing Windows. Please read carefully the instructions and keep this document for your future reference.

## **Conventions Used in This Document**

## Notations used in the text

The symbols used in this document include the following:

| Important | Indicates critical items that must be followed when handling hardware or operating software. If the procedures described are not followed, <b>hardware failure, data loss, and other serious malfunctions could occur</b> . |
|-----------|----------------------------------------------------------------------------------------------------|
| Note      | Indicates items that must be confirmed when handling hardware or operating software.                                                                                                    |
| Tips      | Indicates information that is helpful to keep in mind when using this server.                                                                                                    |

## **Optical disk drive**

This server is equipped with one of the following drives. These drives are referred to as *optical disk drive* in this document.

- DVD-ROM drive
- DVD Super MULTI drive

## Hard disk drive

Unless otherwise stated, hard disk drive described in this document refer to the following.

- Hard disk drive (HDD)
- Solid state drive (SSD)

#### **Removal Media**

Unless otherwise stated, removal media described in this document refer to both of the following.

- USB Memory
- Flash FDD

### **Abbreviations of Operating Systems**

Windows Operating Systems are referred to as follows.

See Chapter 1 (1.2 Supported Windows OS) for detailed information.

| Notations in this document | Official names of Windows      |  |
|----------------------------|--------------------------------|--|
| Windows Sonver 2010        | Windows Server 2019 Standard   |  |
| Windows Server 2019        | Windows Server 2019 Datacenter |  |

## Trademarks

Microsoft, Windows, and Windows Server are registered trademarks or trademarks of Microsoft Corporation in the United States and other countries.

Intel, Pentium, and Xeon are registered trademarks of Intel Corporation of the United States.

Broadcom, NetXtreme, LiveLink, Smart Load Balancing are registered trademarks or trademarks of the Broadcom Corporation in the U.S. and other countries.

All other product, brand, or trade names used in this publication are the trademarks or registered trademarks of their respective trademark owners.

## **License Notification**

Open source software of following license is included in the part of this product (system ROM).

- UEFI EDK2 License
- The MIT License Agreement
- PNG Graphics File Format Software End User License Agreement
- zlib End User License Agreement

#### License sentence

UEFI EDK2 License

UEFI EDK2 Open Source License

Copyright (c) 2012, Intel Corporation. All rights reserved.

Redistribution and use in source and binary forms, with or without modification, are permitted provided that the following conditions are met:

- \* Redistributions of source code must retain the above copyright notice, this list of conditions and the following disclaimer.
- \* Redistributions in binary form must reproduce the above copyright notice, this list of conditions and the following disclaimer in the documentation and/or other materials provided with the distribution.

THIS SOFTWARE IS PROVIDED BY THE COPYRIGHT HOLDERS AND CONTRIBUTORS "AS IS" AND ANY EXPRESS OR IMPLIED WARRANTIES, INCLUDING, BUT NOT LIMITED TO, THE IMPLIED WARRANTIES OF MERCHANTABILITY AND FITNESS FOR A PARTICULAR PURPOSE ARE DISCLAIMED. IN NO EVENT SHALL THE COPYRIGHT HOLDER OR CONTRIBUTORS BE LIABLE FOR ANY DIRECT, INDIRECT, INCIDENTAL, SPECIAL, EXEMPLARY, OR CONSEQUENTIAL DAMAGES (INCLUDING, BUT NOT LIMITED TO, PROCUREMENT OF SUBSTITUTE GOODS OR SERVICES; LOSS OF USE, DATA, OR PROFITS; OR BUSINESS INTERRUPTION) HOWEVER CAUSED AND ON ANY THEORY OF LIABILITY, WHETHER IN CONTRACT, STRICT LIABILITY, OR TORT (INCLUDING NEGLIGENCE OR OTHERWISE) ARISING IN ANY WAY OUT OF THE USE OF THIS SOFTWARE, EVEN IF ADVISED OF THE POSSIBILITY OF SUCH DAMAGE.

\_\_\_\_\_\_

UEFI FAT File System Driver Open Source License

Copyright (c) 2006, Intel Corporation. All rights reserved.

Redistribution and use in source and binary forms, with or without modification, are permitted provided that the following conditions are met:

- . Redistributions of source code must retain the above copyright notice, this list of conditions and the following disclaimer.
- . Redistributions in binary form must reproduce the above copyright notice, this list of conditions and the following disclaimer in the documentation and/or other materials provided with the distribution.
- . Neither the name of Intel nor the names of its contributors may be used to endorse or promote products derived from this software without specific prior written permission.

THIS SOFTWARE IS PROVIDED BY THE COPYRIGHT HOLDERS AND CONTRIBUTORS "AS IS" AND ANY EXPRESS OR IMPLIED WARRANTIES, INCLUDING, BUT NOT LIMITED TO, THE IMPLIED WARRANTIES OF MERCHANTABILITY AND FITNESS FOR A PARTICULAR PURPOSE ARE DISCLAIMED. IN NO EVENT SHALL THE COPYRIGHT OWNER OR CONTRIBUTORS BE LIABLE FOR ANY DIRECT, INDIRECT, INCIDENTAL, SPECIAL, EXEMPLARY, OR CONSEQUENTIAL DAMAGES (INCLUDING, BUT NOT LIMITED TO, PROCUREMENT OF SUBSTITUTE GOODS OR SERVICES; LOSS OF USE, DATA, OR PROFITS; OR BUSINESS INTERRUPTION) HOWEVER CAUSED AND ON ANY THEORY OF LIABILITY, WHETHER IN CONTRACT, STRICT LIABILITY, OR TORT (INCLUDING NEGLIGENCE OR OTHERWISE) ARISING IN ANY WAY OUT OF THE USE OF THIS SOFTWARE, EVEN IF ADVISED OF THE POSSIBILITY OF SUCH DAMAGE.

Additional terms: In addition to the forgoing, redistribution and use of the code is conditioned upon the FAT 32 File System Driver and all derivative works thereof being used for and designed only to read and/or write to a file system that is directly managed by Intel's Extensible Firmware Initiative (EFI) Specification v. 1.0 and later and/or the Unified Extensible Firmware Interface (UEFI) Forum's UEFI Specifications v.2.0 and later (together the "UEFI Specifications"); only as necessary to emulate an implementation of the UEFI Specifications; and to create firmware, applications, utilities and/or drivers.

\_\_\_\_\_

The MIT License Agreement

The MIT License

Copyright (c) <year> <copyright holders>

Permission is hereby granted, free of charge, to any person obtaining a copy of this software and associated documentation files (the "Software"), to deal in the Software without restriction, including without limitation the rights to use, copy, modify, merge, publish, distribute, sublicense, and/or sell copies of the Software, and to permit persons to whom the Software is furnished to do so, subject to the following conditions:

The above copyright notice and this permission notice shall be included in all copies or substantial portions of the Software.

THE SOFTWARE IS PROVIDED "AS IS", WITHOUT WARRANTY OF ANY KIND, EXPRESS OR IMPLIED, INCLUDING BUT NOT LIMITED TO THE WARRANTIES OF MERCHANTABILITY, FITNESS FOR A PARTICULAR PURPOSE AND NONINFRINGEMENT. IN NO EVENT SHALL THE AUTHORS OR COPYRIGHT HOLDERS BE LIABLE FOR ANY CLAIM, DAMAGES OR OTHER LIABILITY, WHETHER IN AN ACTION OF CONTRACT, TORT OR OTHERWISE, ARISING FROM, OUT OF OR IN CONNECTION WITH THE SOFTWARE OR THE USE OR OTHER DEALINGS IN THE SOFTWARE. PNG Graphics File Format Software End User License Agreement

Copyright (c) 1998-2001 Greg Roelofs. All rights reserved.

This software is provided "as is," without warranty of any kind, express or implied. In no event shall the author or contributors be held liable for any damages arising in any way from the use of this software.

Permission is granted to anyone to use this software for any purpose, including commercial applications, and to alter it and redistribute it freely, subject to the following restrictions:

- 1. Redistributions of source code must retain the above copyright notice, disclaimer, and this list of conditions.
- Redistributions in binary form must reproduce the above copyright notice, disclaimer, and this list of conditions in the documentation and/or other materials provided with the distribution.
- 3. All advertising materials mentioning features or use of this software must display the following acknowledgment:

This product includes software developed by Greg Roelofs and contributors for the book, "PNG: The Definitive Guide," published by O'Reilly and Associates.

-----

zlib End User License Agreement

#### zlib License

zlib.h -- interface of the 'zlib' general purpose compression library version 1.2.2, October 3rd, 2004

Copyright (C) 1995-2004 Jean-loup Gailly and Mark Adler

This software is provided 'as-is', without any express or implied warranty. In no event will the authors be held liable for any damages arising from the use of this software.

Permission is granted to anyone to use this software for any purpose, including commercial applications, and to alter it and redistribute it freely, subject to the following restrictions:

- The origin of this software must not be misrepresented; you must not claim that you wrote the original software. If you use this software in a product, an acknowledgment in the product documentation would be appreciated but is not required.
- 2. Altered source versions must be plainly marked as such, and must not be misrepresented as being the original software.
- 3. This notice may not be removed or altered from any source distribution.

Jean-loup Gailly jloup@gzip.org Mark Adler madler@alumni.caltech.edu

## Warnings and Additions to This Document

- 1. Unauthorized reproduction of the contents of this document, in part or in its entirety, is prohibited.
- 2. This document is subject to change at any time without notice.
- 3. Do not make copies or alter the document content without permission from NEC Corporation.
- 4. If you have any concerns, or discover errors or omissions in this document, contact your sales representative.
- 5. Regardless of article 4, NEC Corporation assumes no responsibility for effects resulting from your operations.
- 6. The sample values used in this document are not actual values.

Keep this document for future use.

## Latest editions

This document was created based on the information available at the time of its creation. The screen images, messages and procedures are subject to change without notice. Substitute as appropriate when content has been modified.

The most recent version of this guide, as well as other related documents, is also available for download from the following website.

https://www.nec.com/

## NEC Express5800 Series Express5800/R120h-1M,R120h-2M Express5800/R120h-1E,R120h-2E Express5800/T120h Express5800/R110j-1

# 1

# **Installing Windows**

This manual explains the setup procedure for a physical environment. Read through this chapter to set up the Windows correctly.

1. Information of Windows Installation

Describes Supported Windows OS and mass storage controllers which is supported by EXPRESSBUILDER/Starter Pack.

- 2. Flow of Windows Installation Describes the flow chart of Windows installation.
- Installing Windows Server 2019
   Describes how to install Windows Server 2019.
- Setting up for Maintenance
   Describes the features that should be set up for maintenance in advance.
- 5. Backup of system information

Describes how to back up the setting information of the system in advance of troubles.

## **I**. Information of Windows Installation

This section describes the points of using EXPRESSBUILDER/Starter Pack to install Windows operating system.

Important The product key on the Certificate of Authenticity (COA) label is necessary information when authenticate the license. Scrape off with a coin or the like lightly the scratch that covers a part of the product key. When you scrape, be careful not to break the part that the product key is printed on.

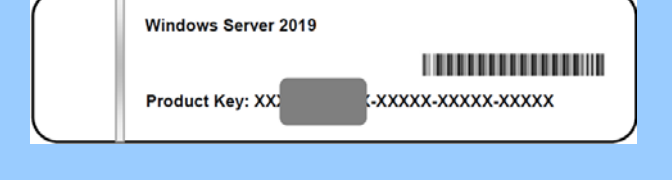

The label cannot be reissued if it is lost or stained. It is recommended to write down the product key and keep it with other accessories.

Refer to the following for the installation of virtual OS.

#### If your virtualization infrastructure is Hyper-V:

Refer to the following web site for the Hyper-V setting and the installation procedure of the guest OS and so on.

http://www.58support.nec.co.jp/global/download/w2019/hyper-v/hyper-v-ws2019.html

#### If your virtualization infrastructure is not Hyper-V:

Refer to the manual provided by virtualization infrastructure vendor to prepare the virtual environment. Prepare a media or an ISO image of the OS to install.

- 1. Start the virtual machine from a media or an ISO image of the OS to install.
- 2. Follow the on-screen instruction to complete the OS installation.
- 3. Refer to the manual provided by virtualization infrastructure vendor to install the necessary services and applications.

## **I.I** Starting EXPRESSBUILDER

Use EXPRESSBUILDER to reconfigure RAID arrays.

For details, see Chapter 2 (3. Details of EXPRESSBUILDER) in Maintenance Guide.

This document installs Windows Server 2019 without EXPRESSBUILDER.

#### <u>Usage</u>

Remove a CD/DVD and removable media from the server, restart the server and press <F10> key (EXPRESSBUILDER) during POST.

## **1.2** Supported Windows OS

You can install the following editions of Windows operating system.

| os : Install using Manual option |            |              |        |                    |  |
|----------------------------------|------------|--------------|--------|--------------------|--|
| Name of Windows OS               |            | Boot         | mode   | Installtion method |  |
|                                  |            | UEFI         | Legacy | OS                 |  |
| Windows Conver 2010 *            | Standard   | ✓            | N/A    | ✓                  |  |
| Windows Server 2019              | Datacenter | $\checkmark$ | N/A    | ~                  |  |

✓ : Supported

\* "Nano Server" is not supported.

## **1.3** Supported Mass Storage Controllers

The table below lists the controllers for this server, supported by EXPRESSBUILDER/Starter Pack.

If a controller not mentioned below is connected, set it up while referring to the instructions supplied with the controller.

#### [Express5800/R120h-1M,R120h-2M]

|                                                                     | R120h-1M     | R120h-2M     |  |  |
|---------------------------------------------------------------------|--------------|--------------|--|--|
| RAID controller supporting the installation of OS at EXPRESSBUILDER |              |              |  |  |
| Onboard RAID Controller                                             | $\checkmark$ | $\checkmark$ |  |  |
| N8103-189 RAID Controller (RAID 0/1)                                | $\checkmark$ | $\checkmark$ |  |  |
| N8103-190 RAID Controller (2GB, RAID 0/1/5/6)                       | ~            | $\checkmark$ |  |  |
| N8103-191 RAID Controller (4GB, RAID 0/1/5/6)                       | $\checkmark$ | $\checkmark$ |  |  |
| N8103-192 RAID Controller (RAID 0/1)                                | ~            | N/A          |  |  |
| N8103-193 RAID Controller (2GB, RAID 0/1/5/6)                       | ~            | N/A          |  |  |
| N8103-194 RAID Controller (4GB, RAID 0/1/5/6)                       | $\checkmark$ | N/A          |  |  |
| N8103-195 RAID Controller (RAID 0/1)                                | $\checkmark$ | $\checkmark$ |  |  |
| N8103-201 RAID Controller (2GB, RAID 0/1/5/6)                       | $\checkmark$ | $\checkmark$ |  |  |
| Other options                                                       |              |              |  |  |
| N8103-196 RAID Controller (2GB, RAID 0/1/5/6)                       | ~            | √            |  |  |
| N8103-184/E184 SAS Controller                                       | ~            | √            |  |  |
| N8103-197 SAS Controller                                            | $\checkmark$ | $\checkmark$ |  |  |
| N8190-163 Fibre Channel Controller (1ch)                            | $\checkmark$ | ✓            |  |  |
| N8190-164 Fibre Channel Controller (2ch)                            | ~            | ✓            |  |  |
| N8190-165 Fibre Channel Controller (1ch)                            | $\checkmark$ | ✓            |  |  |
| N8190-166 Fibre Channel Controller (2ch)                            | ~            | ✓            |  |  |
| N8190-171 Fibre Channel Controller (1ch)                            | ~            | ~            |  |  |
| N8190-172 Fibre Channel Controller (2ch)                            | $\checkmark$ | ~            |  |  |

✓ : Supported

#### [Express5800/R120h-1E, R120h-2E]

|                                                                     | R120h-1E     | R120h-2E     |  |
|---------------------------------------------------------------------|--------------|--------------|--|
| RAID controller supporting the installation of OS at EXPRESSBUILDER |              |              |  |
| Onboard RAID Controller                                             | ~            | $\checkmark$ |  |
| N8103-189 RAID Controller (RAID 0/1)                                | N/A          | $\checkmark$ |  |
| N8103-190 RAID Controller (2GB, RAID 0/1/5/6)                       | N/A          | $\checkmark$ |  |
| N8103-192 RAID Controller (RAID 0/1)                                | ~            | N/A          |  |
| N8103-193 RAID Controller (2GB, RAID 0/1/5/6)                       | ~            | N/A          |  |
| N8103-195 RAID Controller (RAID 0/1)                                | ~            | $\checkmark$ |  |
| N8103-201 RAID Controller (2GB, RAID 0/1/5/6)                       | ~            | $\checkmark$ |  |
| Other options                                                       |              |              |  |
| N8103-196 RAID Controller (2GB, RAID 0/1/5/6)                       | ~            | ~            |  |
| N8103-184/E184 SAS Controller                                       | ~            | ~            |  |
| N8103-197 SAS Controller                                            | ~            | ~            |  |
| N8190-163 Fibre Channel Controller (1ch)                            | ~            | ~            |  |
| N8190-164 Fibre Channel Controller (2ch)                            | ~            | ~            |  |
| N8190-165 Fibre Channel Controller (1ch)                            | $\checkmark$ | ~            |  |
| N8190-166 Fibre Channel Controller (2ch)                            | ~            | ~            |  |
| N8190-171 Fibre Channel Controller (1ch)                            | ~            | ~            |  |
| N8190-172 Fibre Channel Controller (2ch)                            | ~            | $\checkmark$ |  |

✓ : Supported

#### [Express5800/T120h]

|                                                               | T120h  |
|---------------------------------------------------------------|--------|
| RAID controller supporting the installation of OS at EXPRESSE | JILDER |
| Onboard RAID Controller                                       | ✓      |
| N8103-189 RAID Controller (RAID 0/1)                          | ✓      |
| N8103-190 RAID Controller (2GB, RAID 0/1/5/6)                 | ✓      |
| N8103-191 RAID Controller (4GB, RAID 0/1/5/6)                 | ✓      |
| N8103-195 RAID Controller (RAID 0/1)                          | ✓      |
| N8103-201 RAID Controller (2GB, RAID 0/1/5/6)                 | ✓      |

| Other options                                 |   |  |
|-----------------------------------------------|---|--|
| N8103-196 RAID Controller (2GB, RAID 0/1/5/6) | ✓ |  |
| N8103-184/E184 SAS Controller                 | ~ |  |
| N8103-197 SAS Controller                      | ✓ |  |
| N8190-163 Fibre Channel Controller (1ch)      | ~ |  |
| N8190-164 Fibre Channel Controller (2ch)      | ~ |  |
| N8190-165 Fibre Channel Controller (1ch)      | ~ |  |
| N8190-166 Fibre Channel Controller (2ch)      | ~ |  |
| N8190-171 Fibre Channel Controller (1ch)      | ~ |  |
| N8190-172 Fibre Channel Controller (2ch)      | ~ |  |

✓ : Supported

#### [Express5800/R110j-1]

|                                                                | R110j-1      |
|----------------------------------------------------------------|--------------|
| RAID controller supporting the installation of OS at EXPRESSBU | JILDER       |
| Onboard RAID Controller                                        | $\checkmark$ |
| N8103-192 RAID Controller (RAID 0/1)                           | $\checkmark$ |
| N8103-193 RAID Controller (2GB, RAID 0/1/5/6)                  | ~            |
| Other options                                                  |              |
| N8103-196 RAID Controller (2GB, RAID 0/1/5/6)                  | ~            |
| N8103-184/E184 SAS Controller                                  | ~            |
| N8103-197 SAS Controller                                       | ~            |
| N8190-163 Fibre Channel Controller (1ch)                       | ~            |
| N8190-164 Fibre Channel Controller (2ch)                       | ~            |
| N8190-165 Fibre Channel Controller (1ch)                       | ~            |
| N8190-166 Fibre Channel Controller (2ch)                       | ~            |
| N8190-171 Fibre Channel Controller (1ch)                       | ~            |
| N8190-172 Fibre Channel Controller (2ch)                       | ✓            |

✓ : Supported

## **1.4** Supported Optional LAN board

The table below lists the optional LAN boards for this server, supported by Starter Pack.

#### [Express5800/R120h-1M,R120h-2M]

|                                              | R120h-1M | R120h-2M     |
|----------------------------------------------|----------|--------------|
| N8104-171<br>Quad Port 1000BASE-T LOM Card   | ~        | ~            |
| N8104-172<br>Quad Port 1000BASE-T LOM Card   | ~        | $\checkmark$ |
| N8104-173<br>Dual Port 10GBASE-T LOM Card    | ~        | ~            |
| N8104-175<br>Dual Port 10GBASE-T LOM Card    | ~        | ~            |
| N8104-176<br>Dual Port 10GBASE SFP+ LOM Card | ~        | ~            |
| N8104-177<br>Dual Port 25GBASE SFP+ LOM Card | ~        | ~            |
| N8104-178<br>Dual Port 1000BASE-T Adapter    | ~        | ~            |
| N8104-179<br>Quad Port 1000BASE-T Adapter    | ~        | ~            |
| N8104-180<br>Dual Port 1000BASE-T Adapter    | ~        | ~            |
| N8104-181<br>Quad Port 1000BASE-T Adapter    | ~        | ~            |
| N8104-182<br>Dual Port 10GBASE-T Adapter     | ~        | ~            |
| N8104-183<br>Dual Port 10GBASE-T Adapter     | ~        | ~            |
| N8104-184<br>Dual Port 10GBASE-T Adapter     | ~        | ~            |
| N8104-185<br>Dual Port 10GBASE SFP+ Adapter  | ~        | ~            |
| N8104-186<br>Dual Port 10GBASE SFP+ Adapter  | ~        | ~            |
| N8104-187<br>Dual Port 25GBASE SFP28 Adapter | ~        | ~            |

✓ : Supported

#### [Express5800/R120h-1E, R120h-2E]

|                                              | R120h-1E     | R120h-2E     |
|----------------------------------------------|--------------|--------------|
| N8104-171<br>Quad Port 1000BASE-T LOM Card   | ~            | ~            |
| N8104-172<br>Quad Port 1000BASE-T LOM Card   | ~            | $\checkmark$ |
| N8104-173<br>Dual Port 10GBASE-T LOM Card    | ~            | $\checkmark$ |
| N8104-175<br>Dual Port 10GBASE-T LOM Card    | ~            | ~            |
| N8104-176<br>Dual Port 10GBASE SFP+ LOM Card | $\checkmark$ | $\checkmark$ |

| N8104-177<br>Dual Port 25GBASE SFP+ LOM Card | $\checkmark$ | $\checkmark$ |
|----------------------------------------------|--------------|--------------|
| N8104-178<br>Dual Port 1000BASE-T Adapter    | ~            | ~            |
| N8104-179<br>Quad Port 1000BASE-T Adapter    | ~            | $\checkmark$ |
| N8104-180<br>Dual Port 1000BASE-T Adapter    | ~            | ~            |
| N8104-181<br>Quad Port 1000BASE-T Adapter    | ~            | ~            |
| N8104-182<br>Dual Port 10GBASE-T Adapter     | ~            | ~            |
| N8104-183<br>Dual Port 10GBASE-T Adapter     | ~            | ~            |
| N8104-184<br>Dual Port 10GBASE-T Adapter     | ~            | ~            |
| N8104-185<br>Dual Port 10GBASE SFP+ Adapter  | ~            | ~            |
| N8104-186<br>Dual Port 10GBASE SFP+ Adapter  | ~            | ~            |
| N8104-187<br>Dual Port 25GBASE SFP28 Adapter | ~            | ~            |
| N8104-193<br>Dual Port 1000BASE-T LOM Card   | ~            | ~            |
| N8104-194<br>Dual Port 10GBASE-SR LOM Card   | ~            | ~            |
| N8104-195<br>Dual Port 10GBASE-T LOM Card    | ~            | ~            |
|                                              |              |              |

✓ : Supported

#### [Express5800/T120h]

|                                              | T120h        |
|----------------------------------------------|--------------|
| N8104-178<br>Dual Port 1000BASE-T Adapter    | $\checkmark$ |
| N8104-179<br>Quad Port 1000BASE-T Adapter    | $\checkmark$ |
| N8104-180<br>Dual Port 1000BASE-T Adapter    | $\checkmark$ |
| N8104-181<br>Quad Port 1000BASE-T Adapter    | ~            |
| N8104-182<br>Dual Port 10GBASE-T Adapter     | $\checkmark$ |
| N8104-183<br>Dual Port 10GBASE-T Adapter     | $\checkmark$ |
| N8104-184<br>Dual Port 10GBASE-T Adapter     | ~            |
| N8104-185<br>Dual Port 10GBASE SFP+ Adapter  | ✓            |
| N8104-186<br>Dual Port 10GBASE SFP+ Adapter  | $\checkmark$ |
| N8104-187<br>Dual Port 25GBASE SFP28 Adapter | $\checkmark$ |

✓ : Supported

٦

## [Express5800/R110j-1]

|                                             | R110j-1      |
|---------------------------------------------|--------------|
| N8104-171<br>Quad Port 1000BASE-T LOM Card  | ✓            |
| N8104-172<br>Quad Port 1000BASE-T LOM Card  | ✓            |
| N8104-173<br>Dual Port 10GBASE-T LOM Card   | $\checkmark$ |
| N8104-178<br>Dual Port 1000BASE-T Adapter   | $\checkmark$ |
| N8104-179<br>Quad Port 1000BASE-T Adapter   | ✓            |
| N8104-180<br>Dual Port 1000BASE-T Adapter   | ~            |
| N8104-181<br>Quad Port 1000BASE-T Adapter   | ~            |
| N8104-182<br>Dual Port 10GBASE-T Adapter    | $\checkmark$ |
| N8104-185<br>Dual Port 10GBASE SFP+ Adapter | $\checkmark$ |

Т

 $\checkmark$  : Supported

## 2. Flow of Windows Installation

Read a proper section to install Windows according to the following figure.

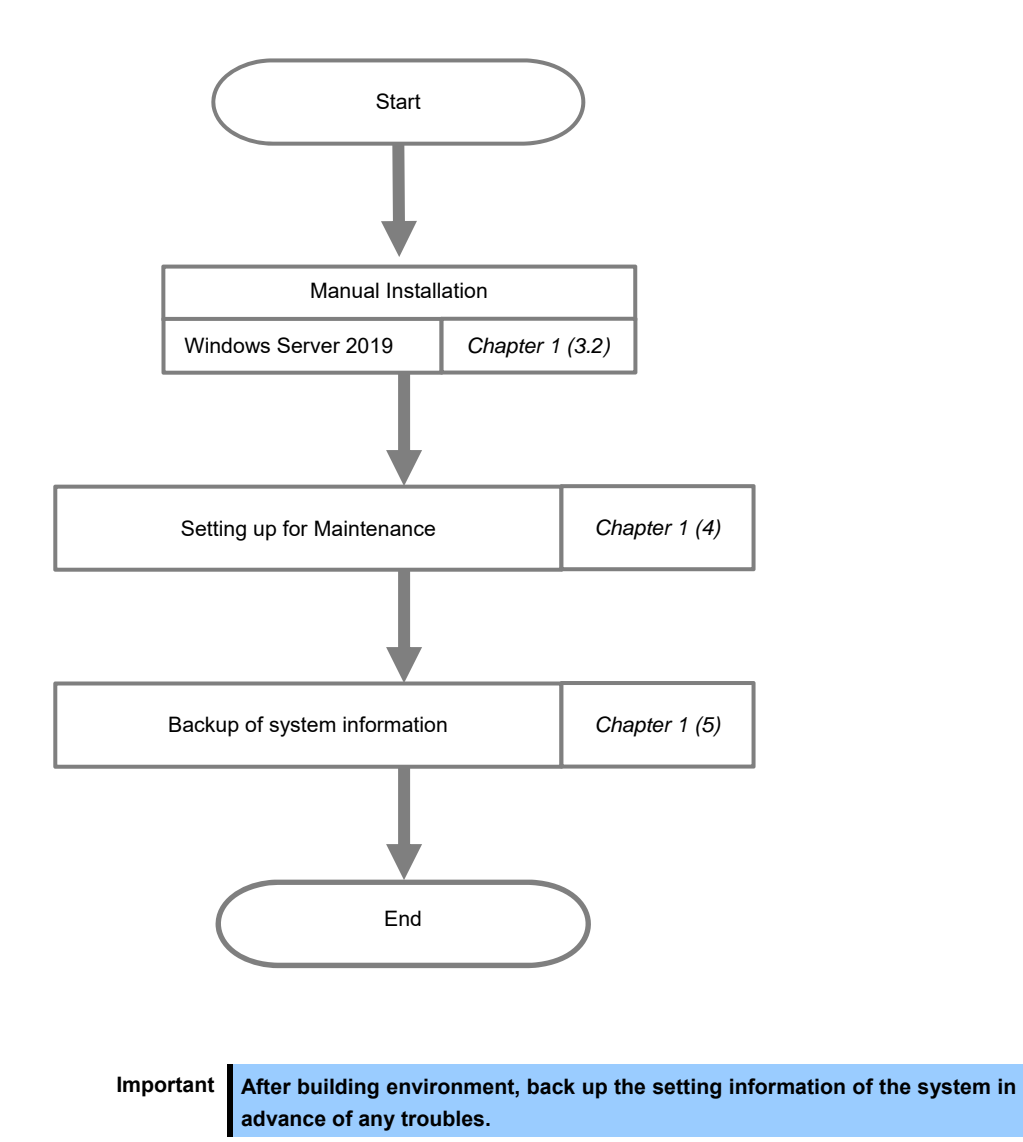

## **3.** Installing Windows Server 2019

## **3.1** Precautions of Windows Server 2019 Installation

Read the precautions explained this section before installing.

: Manual Installation

**0**S

| BIOS | 6 settir | ng     |                                                                                                    |
|------|----------|--------|----------------------------------------------------------------------------------------------------|
| _    |          | OS     | Change <b>Boot Mode</b> to <b>UEFI Mode</b> .<br>For details, see <i>Chapter 2 (1. System Utilities)</i> in <i>Maintenance Guide.</i>                                                                                                    |
|      |          |        | System Configuration > BIOS/Platform Configuration (RBSU) > Boot Options ><br>Boot Mode > UEFI Mode                                                                                                    |
| _    |          | OS     | Select Enabled for X2APIC feature of processor.<br>For details, see <i>Chapter 2 (1. System Utilities)</i> in <i>Maintenance Guide.</i><br>System Configuration > BIOS/Platform Configuration (RBSU) ><br>Processor Options > Processor x2APIC Support > Enabled                                                                                                |
|      |          | OS     | R120h-1M,R120h-2M,R120h-1E,R120h-2E,T120h         Change time zone to the Unspecified Time Zone.         For details, see Chapter 2 (1. System Utilities) in Maintenance Guide.         System Configuration > BIOS/Platform Configuration (RBSU) > Date and time >         Time Zone : Unspecified Time Zone                                                   |
| _    |          | OS     | R120h-1M.R120h-2M.R120h-1E.R120h-2E.T120h         Change time format to the Local Time.         For details, see Chapter 2 (1. System Utilities) in Maintenance Guide.         System Configuration > BIOS/Platform Configuration (RBSU) > Date and time >         Time Format : Local Time                                                                     |
| Hard | ware o   | config | uration                                                                                                    |
|      |          |        | The following hardware configurations require special procedures.                                                                                                    |
| _    |          | OS     | <b>Using RAID controller</b><br>Before you install Windows Server 2019, if using a RAID controller, build the RAID system in advance according to the <i>User's Guide</i> .                                                                                                    |
|      |          | OS     | Installation When Multiple Logical Drives Exist<br>If you select wrong hard disk drive in Windows Server 2019 installation, the setup may erase<br>existing data unexpectedly.<br>Refer to displayed disk capacity or partition size to find target hard disk drive.                                                                                            |
|      |          | 08     | <b>Reinstalling to a mirrored volume</b><br>When you install Windows Server 2019 in an environment with a mirrored volume created<br>using Windows, disable mirroring before installing the operating system and enable it again<br>after the installation. Use [Computer Management] – [Disk Management] to create, disable, or<br>remove the mirrored volume. |

|   |   | 0.0 | Peripherals such as PDY/MO                                                                                                    |
|---|---|-----|----------------------------------------------------------------------------------------------------|
| - | - | 08  | Remove an MO device before installing. Some peripherals need to be halted before                                                                                              |
|   |   |     | installation. Refer to the manual provided with the peripherals for how to set a device                                                                                       |
|   |   |     | appropriate to installation.                                                                                                    |
| _ |   | OS  | DAT, LTO, and similar media                                                                                                    |
|   |   |     | Do not set media that is unnecessary to installation during setup.                                                                                                    |
| - | — | 08  | Reinstalling to dynamic disks                                                                                                    |
|   |   |     | If the hard disk drive has been upgraded to a dynamic disk, the Windows cannot be<br>reinstalled to it with the existing partitions. Install Windows with Manual Installation |
|   |   |     |                                                                                                    |
| _ |   | OS  | Setup when mass memory is installed                                                                                                    |
|   |   |     | If mass memory is installed in your system, the large size of paging file is required at installation,                                                                        |
|   |   |     | and the partition size for storing debug information (dump file) cannot be allocated.                                                                                         |
|   |   |     | If you fail to create the partition, allocate the required size to multiple disks according to the following steps.                                                           |
|   |   |     | 1. Set the system partition size to a size sufficient to install the OS and paging file.                                                                                      |
|   |   |     | 2. Specify another disk as the destination to save the debug information (required dump file                                                                                  |
|   |   |     | size) according to Chapter 1 (4. Setting up for Maintenance).                                                                                                    |
|   |   |     | If the hard disk drive does not have enough free area to write the debug information, set the                                                                                 |
|   |   |     | partition size to a size sufficient to install the OS and paging file, and then add another hard disk                                                                         |
|   |   |     |                                                                                                    |
|   |   |     | Note If the partition size for installing Windows is smaller than the recommended                                                                                             |
|   |   |     | size, expand the partition size or add another hard disk drive.                                                                                                    |
|   |   |     | If sufficient free area cannot be allocated for the paging file, perform either of the following after                                                                        |
|   |   |     | install Windows.                                                                                                    |
|   |   |     | <ul> <li>Specify a hard disk drive other than the system drive as the location to store</li> </ul>                                                                            |
|   |   |     | the paging file for collecting memory dump                                                                                                    |
|   |   |     | Create a paging file of "installed memory size + 400 MB (installed memory size + 1,100 MB                                                                                     |
|   |   |     | when the size is 4 TB or more)" or more in a drive other than the system drive.                                                                                               |
|   |   |     | The paging file that exists in the first drive (in the order of drive letter C, D, E,) is used                                                                                |
|   |   |     | as the temporary memory dump location.                                                                                                    |
|   |   |     | Therefore, make sure that the size of the paging file that exists in the first drive is at                                                                                    |
|   |   |     | installed physical memory is 4 TB or more)".                                                                                                    |
|   |   |     | Paging files in dynamic volumes are not used for dumping memory. The setting is                                                                                               |
|   |   |     | applied after restarting the system.                                                                                                    |
|   |   |     | Example of correct setting                                                                                                    |
|   |   |     | C · No paging file exists                                                                                                    |
|   |   |     | D : Paging file whose size is "installed memory size + 400 MB* " or more                                                                                                    |
|   |   |     | → The paging file in drive D can be used for collecting memory dump because its size satisfies the requirement.                                                               |
| 1 | 1 | 1   |                                                                                                    |

|                                                                                                    | C : Paging file whose size is smaller than the installed memory size<br>D : Paging file whose size is "installed memory size + 400 MB* " or more                                                                                                    |
|----------------------------------------------------------------------------------------------------|----------------------------------------------------------------------------------------------------|
|                                                                                                    | → The paging file in drive C is used for collecting memory dump, but collection may fail because the size of the paging file is smaller than the installed memory size.                                                                                                    |
|                                                                                                    | Example of incorrect setting 2                                                                                                    |
|                                                                                                    | C : Paging file whose size is "installed memory size x 0.5"<br>D : Paging file whose size is "installed memory size x 0.5<br>E : Paging file whose size is 400 MB*                                                                                                    |
|                                                                                                    | → The total paging file size in all drives is "installed memory size + 400 MB*<br>", but collection may fail because only the paging file in drive C is used for<br>collecting memory dump.                                                                                                    |
| Ī                                                                                                    | Example of incorrect setting 3                                                                                                    |
|                                                                                                    | C : No paging file exists<br>D : Paging file whose size is "installed memory size + 400 MB* " or more<br>(in dynamic volume)                                                                                                    |
|                                                                                                    | → Paging files in a dynamic volume cannot be used for collecting memory<br>dump. Thus, collecting memory dump fails.                                                                                                    |
| L<br>ר *                                                                                                    | This value is installed memory size +1,100 MB when the installed memory size is 4 TB or mor                                                                                                    |
| e                                                                                                    | ecify a drive other than the system drive for "Dedicated Dump File".                                                                                                    |
| e<br>re                                                                                                    | ecify a drive other than the system drive for "Dedicated Dump File".<br>eate the registry shown below by using the Registry Editor and specify the nated                                                                                                    |
| De<br>Cre                                                                                                    | ecify a drive other than the system drive for "Dedicated Dump File".<br>eate the registry shown below by using the Registry Editor and specify the nar<br>edicated Dump File.                                                                                                    |
| pe<br>Cr<br>De<br><f< td=""><td>ecify a drive other than the system drive for "Dedicated Dump File".<br/>eate the registry shown below by using the Registry Editor and specify the nar<br/>edicated Dump File.<br/>For example: "dedicateddumpfile.sys" in drive D&gt;<br/>Key : HKEY_LOCAL_MACHINE\SYSTEM</td></f<>                                                                                                    | ecify a drive other than the system drive for "Dedicated Dump File".<br>eate the registry shown below by using the Registry Editor and specify the nar<br>edicated Dump File.<br>For example: "dedicateddumpfile.sys" in drive D><br>Key : HKEY_LOCAL_MACHINE\SYSTEM                                                                                                    |
| oe<br>Cro<br>De<br><f< td=""><td>ecify a drive other than the system drive for "Dedicated Dump File".<br/>eate the registry shown below by using the Registry Editor and specify the naredicated Dump File.<br/>For example: "dedicateddumpfile.sys" in drive D&gt;<br/>Key : HKEY_LOCAL_MACHINE\SYSTEM<br/>\CurrentControlSet\Control\CrashControl</td></f<>                                                                                                    | ecify a drive other than the system drive for "Dedicated Dump File".<br>eate the registry shown below by using the Registry Editor and specify the naredicated Dump File.<br>For example: "dedicateddumpfile.sys" in drive D><br>Key : HKEY_LOCAL_MACHINE\SYSTEM<br>\CurrentControlSet\Control\CrashControl                                                                                                    |
| )e<br><f< td=""><td>ecify a drive other than the system drive for "Dedicated Dump File".         eate the registry shown below by using the Registry Editor and specify the name dicated Dump File.         For example: "dedicateddumpfile.sys" in drive D&gt;         Key : HKEY_LOCAL_MACHINE\SYSTEM<br/>\CurrentControlSet\Control\CrashControl         Name : DedicatedDumpFile         Type : REG SZ</td></f<>                                                                                                    | ecify a drive other than the system drive for "Dedicated Dump File".         eate the registry shown below by using the Registry Editor and specify the name dicated Dump File.         For example: "dedicateddumpfile.sys" in drive D>         Key : HKEY_LOCAL_MACHINE\SYSTEM<br>\CurrentControlSet\Control\CrashControl         Name : DedicatedDumpFile         Type : REG SZ                                                                                                    |
| De                                                                                                    | ecify a drive other than the system drive for "Dedicated Dump File".         eate the registry shown below by using the Registry Editor and specify the namedicated Dump File.         For example: "dedicateddumpfile.sys" in drive D>         Key       :         HKEY_LOCAL_MACHINE\SYSTEM<br>\CurrentControlSet\Control\CrashControl         Name       :         DedicatedDumpFile         Type       :         REG_SZ         Data       :         D:\dedicateddumpfile.sys                                                                                                    |
| De                                                                                                    | ecify a drive other than the system drive for "Dedicated Dump File".         eate the registry shown below by using the Registry Editor and specify the name dicated Dump File.         For example: "dedicateddumpfile.sys" in drive D>         Key       : HKEY_LOCAL_MACHINE\SYSTEM (CurrentControlSet\Control\CrashControl)         Name       : DedicatedDumpFile         Type       : REG_SZ         Data       : D:\dedicateddumpfile.sys                                                                                                    |
| D€<br>Cro<br>De<br><i< td=""><td>ecify a drive other than the system drive for "Dedicated Dump File".         eate the registry shown below by using the Registry Editor and specify the name dicated Dump File.         For example: "dedicateddumpfile.sys" in drive D&gt;         Key       : HKEY_LOCAL_MACHINE\SYSTEM \CurrentControlSet\Control\CrashControl         Name       : DedicatedDumpFile         Type       : REG_SZ         Data       : D:\dedicateddumpfile.sys         ote the following when specifying Dedicated Dump File:</td></i<>                                                                   | ecify a drive other than the system drive for "Dedicated Dump File".         eate the registry shown below by using the Registry Editor and specify the name dicated Dump File.         For example: "dedicateddumpfile.sys" in drive D>         Key       : HKEY_LOCAL_MACHINE\SYSTEM \CurrentControlSet\Control\CrashControl         Name       : DedicatedDumpFile         Type       : REG_SZ         Data       : D:\dedicateddumpfile.sys         ote the following when specifying Dedicated Dump File:                                                                                                    |
| D€<br>Cru<br>De<br><i< td=""><td>ecify a drive other than the system drive for "Dedicated Dump File".         eate the registry shown below by using the Registry Editor and specify the name dicated Dump File.         For example: "dedicateddumpfile.sys" in drive D&gt;         Key       : HKEY_LOCAL_MACHINE\SYSTEM<br/>\CurrentControlSet\Control\CrashControl         Name       : DedicatedDumpFile         Type       : REG_SZ         Data       : D:\dedicateddumpfile.sys         ote the following when specifying Dedicated Dump File:         • The setting is applied after restarting the system.</td></i<> | ecify a drive other than the system drive for "Dedicated Dump File".         eate the registry shown below by using the Registry Editor and specify the name dicated Dump File.         For example: "dedicateddumpfile.sys" in drive D>         Key       : HKEY_LOCAL_MACHINE\SYSTEM<br>\CurrentControlSet\Control\CrashControl         Name       : DedicatedDumpFile         Type       : REG_SZ         Data       : D:\dedicateddumpfile.sys         ote the following when specifying Dedicated Dump File:         • The setting is applied after restarting the system.                                                                                                    |
| p€<br>Cr<br>⊃e<br><i< td=""><td><ul> <li>Actify a drive other than the system drive for "Dedicated Dump File".</li> <li>Beate the registry shown below by using the Registry Editor and specify the name dicated Dump File.</li> <li>For example: "dedicateddumpfile.sys" in drive D&gt;</li> <li>Key : HKEY_LOCAL_MACHINE\SYSTEM</li></ul></td></i<>                                                                                                    | <ul> <li>Actify a drive other than the system drive for "Dedicated Dump File".</li> <li>Beate the registry shown below by using the Registry Editor and specify the name dicated Dump File.</li> <li>For example: "dedicateddumpfile.sys" in drive D&gt;</li> <li>Key : HKEY_LOCAL_MACHINE\SYSTEM</li></ul>                                                                                                    |
| D€<br>Cr<br>)e<br><                                                                                                    | <ul> <li>Actify a drive other than the system drive for "Dedicated Dump File".</li> <li>Actify a drive other than the system drive for "Dedicated Dump File".</li> <li>Actify a drive below by using the Registry Editor and specify the name dicated Dump File.</li> <li>For example: "dedicateddumpfile.sys" in drive D&gt;</li> <li>Key : HKEY_LOCAL_MACHINE\SYSTEM</li></ul>                                                                                                    |
| e<br>rn<br>le<br><                                                                                                    | <ul> <li>Active other than the system drive for "Dedicated Dump File".</li> <li>Beate the registry shown below by using the Registry Editor and specify the name dicated Dump File.</li> <li>For example: "dedicateddumpfile.sys" in drive D&gt;</li> <li>Key : HKEY_LOCAL_MACHINE\SYSTEM<br/>\CurrentControlSet\Control\CrashControl</li> <li>Name : DedicatedDumpFile</li> <li>Type : REG_SZ</li> <li>Data : D:\dedicateddumpfile.sys</li> <li>Dote the following when specifying Dedicated Dump File:</li> <li>The setting is applied after restarting the system.</li> <li>Specify a drive that has free space of "installed memory size + 400MB (instal memory size + 1,100 MB when the installed memory size is 4 TB or more)" more.</li> <li>Dedicated Dump File is only used for collecting memory dump, and is not used for collecting memory dump, and is not used for collecting memory dump, and is not used for collecting memory dump, and is not used for collecting memory dump, and is not used for collecting memory dump, and is not used for collecting memory dump.</li> </ul> |
|                                                                                                    | <ul> <li>Active other than the system drive for "Dedicated Dump File".</li> <li>Beate the registry shown below by using the Registry Editor and specify the namedicated Dump File.</li> <li>For example: "dedicateddumpfile.sys" in drive D&gt;</li> <li>Key : HKEY_LOCAL_MACHINE\SYSTEM<br/>\CurrentControlSet\Control\CrashControl</li> <li>Name : DedicatedDumpFile</li> <li>Type : REG_SZ</li> <li>Data : D:\dedicateddumpfile.sys</li> <li>Ote the following when specifying Dedicated Dump File:</li> <li>The setting is applied after restarting the system.</li> <li>Specify a drive that has free space of "installed memory size + 400MB (instal memory size + 1,100 MB when the installed memory size is 4 TB or more)" more.</li> <li>Dedicated Dump File is only used for collecting memory dump, and is not us as memory. Specify the paging file size so that sufficient virtual memory can</li> </ul>                                                                                                    |

| System partit | on size                                                                                                    |
|---------------|----------------------------------------------------------------------------------------------------|
| •             | The system partition size can be calculated by using the following formula.                                                                                                    |
|               | Size required to install the OS + paging file size + dump file size + application size                                                                                                    |
|               | Desktop Experience                                                                                                    |
|               | Size required to install the OS = 12,400 MB                                                                                                    |
|               | Paging file size (recommended) = installed memory size + 400MB                                                                                                    |
|               | Dump file size=installed memory size + 400MB<br>(installed memory size is 4 TB or less)=installed memory size + 1,100MB<br>(installed memory size is exceeding 4 TB)                                                                                                    |
|               | Application size = as required by the application                                                                                                    |
|               | Server Core                                                                                                    |
|               | Size required to install the OS = 8.600MB                                                                                                    |
|               | Paging file size (recommended) = installed memory size + 400MB                                                                                                    |
|               | Dump file size = installed memory size + 400MB<br>(installed memory size is 4 TB or less)                                                                                                    |
|               | <ul> <li>installed memory size + 1,100MB<br/>(installed memory size is exceeding 4 TB)</li> </ul>                                                                                                    |
|               | Application size = as required by the application                                                                                                    |
|               | 12,400MB + (2,048MB + 400MB) + 2,048MB + 400MB + 100MB<br>= 17,396MB<br>The above mentioned partition size is the minimum partition size required for system installation.<br>Ensure that the partition size is sufficient for system operations.<br>The following partition sizes are recommended.<br><b>Desktop Experience</b> : 32,768MB(32GB) or more<br>Server Core : 32,768MB(32GB) or more<br>*1GB = 1,024MB                                                                                                    |
|               | <ul> <li>Note</li> <li>The above paging file sizes are recommended for collecting debug information (dump file). The initial size of the Windows partition paging file must be large enough to store dump files. Make sure you set a sufficient paging file size. If the paging file is insufficient, there will be a virtual memory shortage that may result in an inability to collect correct debug information.</li> <li>Regardless of the sizes of internal memory and write debug information, the maximum size of the dump file is "installed memory size + 400 MB (installed memory size + 1,100 MB when installed memory size is 4 TB or more)".</li> <li>When installing other applications or other items, add the amount of space needed by the application to the partition.</li> </ul> |

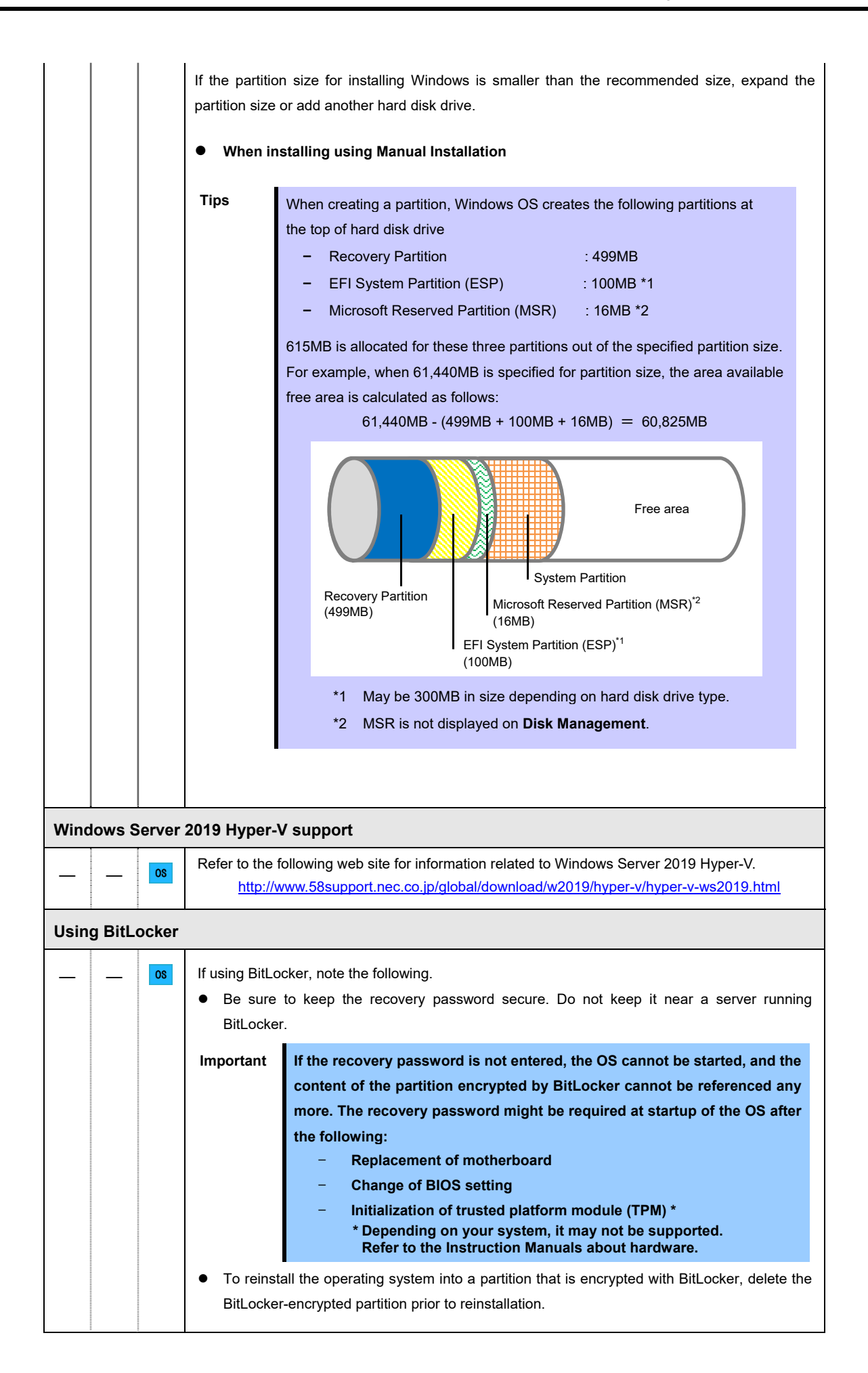

| Support for NIC teaming in Windows Server 2019 |  |    |                                                                                                    |
|------------------------------------------------|--|----|----------------------------------------------------------------------------------------------------|
|                                                |  | OS | The NIC teaming feature, which used to be provided by network interface card (NIC) vendors, is built into Windows Server 2019. In Windows Server 2019, this feature is also called "load balancing and failover (LBFO)". |
|                                                |  |    | Refer to <i>Chapter 1 (3.7 Setup of Windows Server 2019 NIC Teaming (LBFO)</i> and specify any required settings.                                                                                                    |

## 3.2 Manual Installation

This section describes how to install Windows Server 2019 with Manual option.

Note

"Manual Installation" installs OS without EXPRESSBUILDER.

#### 3.2.1 Setup flow

| Start                                               |
|-----------------------------------------------------|
|                                                     |
| 3.1 Precautions of Windows Server 2019 Installation |
|                                                     |
| 3.2 Manual Installation                             |
|                                                     |
| 3.3 Standard Program Package Installation           |
|                                                     |
| 3.4 Setting for collecting specific event logs      |
|                                                     |
| 3.5 Setup of Device Drivers                         |
|                                                     |
| 3.6 License Authentication                          |
|                                                     |
| 3.7 Setup of Windows Server 2019 NIC Teaming(LBFO)  |
|                                                     |
| 3.8 Installing Applications                         |
|                                                     |
| 4. Setting up for Maintenance                       |
|                                                     |
| 5. Backup of system information                     |
|                                                     |
| End of Manual installation                          |

#### 3.2.2 Requirements for Setup

Prepare the following media and instruction manuals before starting setup.

- > Either of the following OS installation media
  - NEC operating system installation media (hereafter referred to as Backup DVD-ROM)
  - Microsoft operating system installation media (hereafter referred to as Windows Server 2019 DVD-ROM)
- Starter Pack
  - Starter Pack DVD (Optional or downloading from our website)
    - → The Starter Pack which supports Windows Server 2019 is "S8.10-006.01" or later. Download it from Web site.
- Installation Guide
  - Windows Server 2019 Installation Guide (This document)

Note

If using the onboard RAID controller and the internal optical disk drive, the driver is loaded from a removable media device. Copy and prepare the following files onto a removable media in advance. <Starter Pack>:\software\006\drivers\sw\_raid1\_driver

#### 3.2.3 Installation procedure

#### Note

Read the precautions in *Chapter 1 (3.1 Precautions of Windows Server 2019 Installation)* in advance.

- Turn on peripherals (such as a display), and then turn on the server. Insert OS installation media into the drive.
- To run EXPRESSBUILDER, press <F10> key during POST.
   On the **One-Time Boot Menu**, select the optical disk drive in which the OS installation media was inserted.
- 3. The system starts from the OS installation media

he message "Press any key to boot from CD or DVD..." is displayed on the upper of the screen. Press the <Enter> key to start from the media.

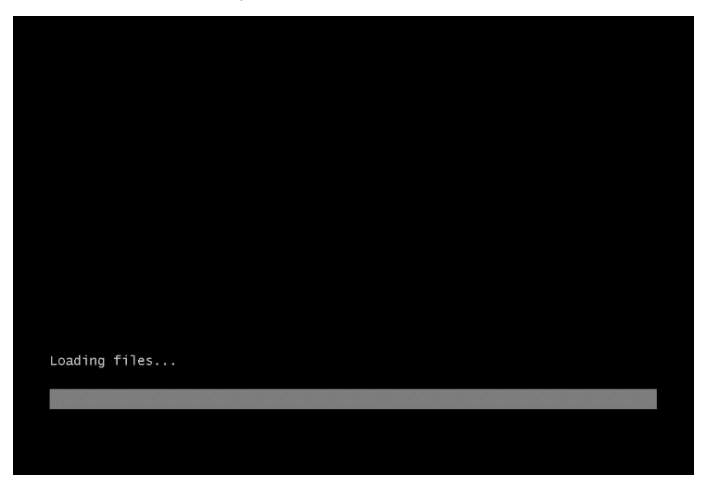

Note

If the Windows Setup screen (the screen in the next step) does not display, the <Enter> key was not properly pressed. Turn the system power on again, and then start again.

4. Click Next.

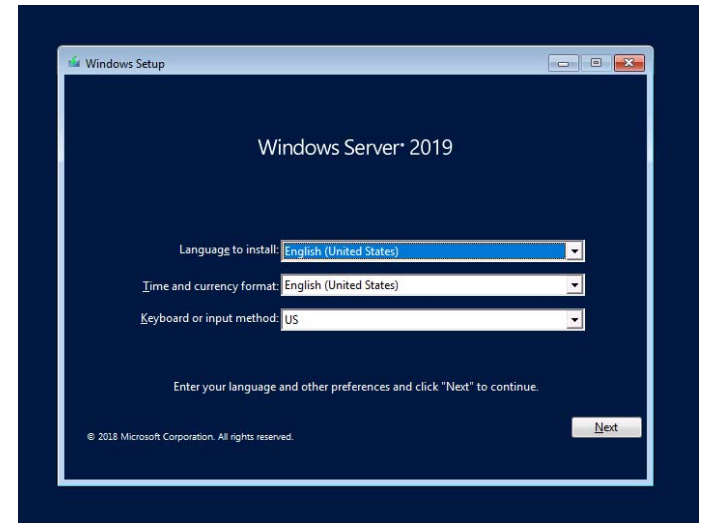

5. Click Install now.

| Windows Setup        |                      |  |
|----------------------|----------------------|--|
|                      | Windows Server* 2019 |  |
|                      |                      |  |
|                      | Testall source       |  |
|                      |                      |  |
|                      |                      |  |
| Pepair your computer |                      |  |
|                      |                      |  |

If the following message is displayed: Go to Step 6.

If the following message is not displayed: Go to Step 8.

| ad driver                                                           | -X                                                                                                    |
|---------------------------------------------------------------------|----------------------------------------------------------------------------------------------------|
| A media driver your comput<br>driver. If you have a CD, DVD<br>now. | er needs is missing. This could be a DVD, USB or Hard disk<br>9, or USB flash drive with the driver on it, please insert it |
| Note: If the installation medi<br>can safely remove it for this :   | a for Windows is in the DVD drive or on a USB drive, you<br>step.                                                           |
|                                                                     | Browse OK Cancel                                                                                                    |

6. After connecting the removable media where the onboard RAID controller driver was copied, specify the path and click **OK**.

<Removable media>:\sw\_raid1\_driver

7. Select the following driver from the displayed list of drivers, and click **Next**.

#### HPE Smart Array S100i SR Gen10 SW RAID

8. Type the product key, and then click **Next**.

|                          | 🕢 🛃 Windows Setup                                                                                                    |                                                                                                    |
|--------------------------|----------------------------------------------------------------------------------------------------|----------------------------------------------------------------------------------------------------|
|                          | Activate Windows                                                                                                    |                                                                                                    |
|                          | If this is the first time you're installing Windows<br>you need to enter a valid Windows product key,<br>email you inceived after buying a digital copy of<br>Windows came in. | nite Bré (Le provin interding a different addicio),<br>prominels kay (alvanis de no the conformation)<br>Vindiovas er on a label missie the box that |
|                          | The product key looks like this: X000X-X000X-X                                                                                                    | 00-000-0000                                                                                                    |
|                          | If you're reinstalling Windows, select I don't have<br>automatically activated later.                                                                                          | a product key. Your copy of Windows will be                                                                                                    |
|                          |                                                                                                    |                                                                                                    |
|                          | Energy statement                                                                                                    | I don't have a product key <u>Brot</u>                                                                                                    |
| 1 Collecting information | 2 Beatalling Windows                                                                                                    |                                                                                                    |
|                          | Tips                                                                                                    | If you are using Backup DVD-ROM, this screen does not appear                                                                                         |

9. Choose an operating system you want to install and click Next.

| Select the operating system you want to install Operating system                                                                 | Architecture                             | Date modified                    |
|----------------------------------------------------------------------------------------------------|------------------------------------------|----------------------------------|
| Windows Server 2019 Standard                                                                                                    | 164                                      | 10/29/2018                       |
| Windows Server 2019 Standard (Desktop Experience)                                                                                | 164                                      | 10/29/2018                       |
| Windows Server 2019 Datacenter                                                                                                   | 104                                      | 10/29/2018                       |
| Description:<br>(Recommended) This option emits most of the Windows pr<br>command prompt and PowerShell, or remotely with Windov | aphical environmen<br>es Admin Center or | t. Manage with a<br>other tools. |
|                                                                                                    |                                          |                                  |
|                                                                                                    |                                          | Lieut                            |
|                                                                                                    |                                          |                                  |

Options are displayed depending on the installation media you are using.

Tips

Read the message of the screen, and then choose an installation option.

- Windows Server 2019 Standard or Windows Server 2019 Datacenter
   → Described as "Server Core" by this manual
- Windows Server 2019 Standard (Desktop Experience) or Windows
   Server 2019 Datacenter (Desktop Experience)
  - $\rightarrow\,$  Described as "Desktop Experience" by this manual

10. Read the license terms carefully.

If you agree, check I accept the license terms and click Next.

| and the second state of the second state of th |      |
|----------------------------------------------------------------------------------------------------|------|
| IMPORTANT NOTICE (followed by LICENSE TERMS)<br>Diagnostic and Usage Information. Microsoft automatically collects this<br>information, which may be associated with your organization, over the<br>internet, and uses it to help improve your installation, upgrade, and user<br>esperience, and the quality and security of Microsoft products and services.<br>Windows Server has four (4) information collection settings (Security, Bairc,<br>Enhanced, and Full, and uses the "Enhanced" setting by default. The<br>Enhanced level includes information required tc: (i) nuor anti-maiware and<br>diagnostic and usage information technologies (ii) understand device<br>quality, and application usage and compatibility; and (iii) identify quality<br>issues in the use and performance of the operating system and applications.<br>Choice and Control: Administrators can change the level of information                                                                                                    | · ·  |
| I accept the Scense terms                                                                                                    |      |
|                                                                                                    | Next |

11. Select Custom: Install Windows only (advanced).

| Which type of installation do you want?                                                                                                    |
|----------------------------------------------------------------------------------------------------|
| Upgrade: Install Windows and keep files, settings, and applications<br>The files, settings, and applications are moved to Windows with this sphere. This option is only<br>available when a supported version of Windows is already sumning on the computer.                                  |
| Curton: Install Windows only (solvanced)<br>The files, unlings, and applications ares't moved to Windows with this option. If you want to<br>make changes to partitions and drives, that the computer using the installation disc. We<br>recommend backing up your files before you continue. |
| Help me decide                                                                                                    |
|                                                                                                    |

12. The "Select Windows installation location" screen is displayed.

If the driver was loaded in steps 6 and 7, or if the onboard RAID controller is not in use, proceed to step 15.

If you select **Load driver** here, the following screen will be displayed.

| .oad driver                                                         |                                                                          | ×                                                        |
|---------------------------------------------------------------------|--------------------------------------------------------------------------|----------------------------------------------------------|
| A media driver your comput<br>driver. If you have a CD, DVI<br>now. | er needs is missing. This could b<br>), or USB flash drive with the driv | e a DVD, USB or Hard disk<br>/er on it, please insert it |
| Note: If the installation med<br>can safely remove it for this      | ia for Windows is in the DVD driv<br>step.                               | ve or on a USB drive, you                                |
|                                                                     | Browse                                                                   | OK Cancel                                                |

- 13. After setting the Starter Pack DVD in the UBS-DVD drive, assign a file directory, and click OK.
  - Onboard RAID Controller
    - <Starter Pack DVD>:\software\006\drivers\sw\_raid1\_driver
- 14. Select the following driver from the displayed list of drivers, and click **Next**.
  - Onboard RAID Controller : HPE Smart Array S100i SR Gen10 SW RAID

#### 15. Click New.

If the partition is already created, proceed to step 18.

|                       | lame<br>Irive 0 Unallocated Space | Total size<br>100.0 GB | Free space<br>100.0 GB | Туре |
|-----------------------|-----------------------------------|------------------------|------------------------|------|
| €g Estres<br>⊕ Leaded | h XDelete<br>Iriver Afgend        | <b>P</b> Eormat        | # Ngw                  | _    |
|                       |                                   |                        |                        | Nest |
|                       |                                   |                        |                        | Next |

- If New is not displayed on the screen, click Drive options (advanced).
- 16. Specify the partition size in the text box, and the click **Apply**.

| Name        |                  | Total size   | Free space Type |        |
|-------------|------------------|--------------|-----------------|--------|
| Drive 0 Un  | nallocated Space | 100.0 GB     | 100.0 GB        |        |
| Load driver | 2 Extend         | Size: 102400 | MB Apply        | Cancel |
|             |                  |              |                 | Next   |

When the following window appears, click **OK**.

| Windows | Setup                                                                                                    |
|---------|----------------------------------------------------------------------------------------------------|
| 1       | To ensure that all Windows features work correctly, Windows might create<br>additional partitions for system files. |
|         |                                                                                                    |
|         |                                                                                                    |
|         | OK Cancel                                                                                                    |

Tips

When creating a partition, the OS creates the following partitions at top of the hard disk drive.

- Recovery Partition
- EFI System Partition (ESP)
- Microsoft Reserved Partition (MSR)

17. Select the partition created in step 16, and then click Format.

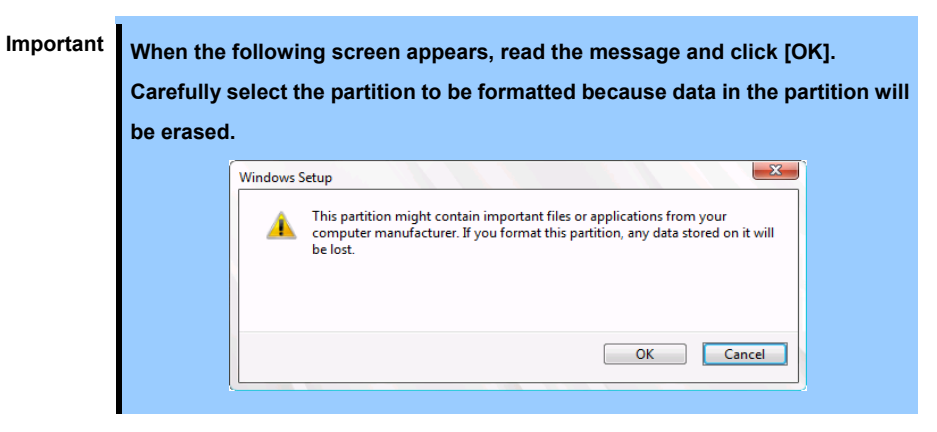

18. Select the created partition, and then click Next.

| Where do you want to install Wi | ndows?     |            |                |  |
|---------------------------------|------------|------------|----------------|--|
| Name                            | Total size | Free space | Type           |  |
| Drive 0 Partition 1: Recovery   | 499.0 MB   | 482.0 MB   | Recovery       |  |
| Drive 0 Partition 2             | 100.0 MB   | 95.0 MB    | System         |  |
| Drive 0 Partition 3             | 16.0 MB    | 16.0 MB    | MSR (Reserved) |  |
| Drive 0 Partition 4             | 99.4 GE    | 99.3 GB    | Primary        |  |
|                                 |            |            |                |  |
| 4p Belieth X Delete             | P Enmat    | New        |                |  |
| () Load driver 2 Egtend         |            |            |                |  |
|                                 |            |            |                |  |
|                                 |            |            |                |  |
|                                 |            |            | Mest           |  |
|                                 |            |            |                |  |
|                                 |            |            |                |  |
|                                 |            |            |                |  |

Tips

The number of partitions displayed differs depending on the hardware configuration.

If Starter Pack DVD is in the drive, change it to the OS disk, and then click Refresh.

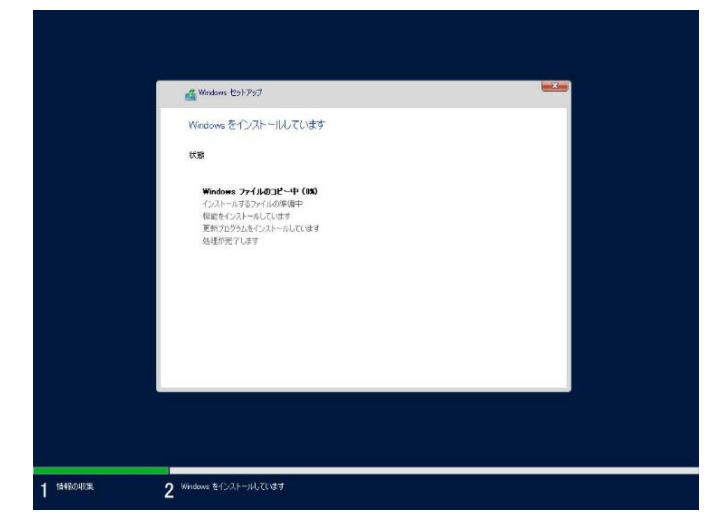

When the following message appears, Windows installation starts automatically.

The server will automatically restart after Windows Server 2019 is installed. You will proceed to Windows setup after restart. 19. Set user settings according to operating system chosen in step 9.

#### **Desktop Experience**

Type a password and click **Finish**.

|                  | Content administration accou | nt that you can use to sign in | to this computer. |  |
|------------------|------------------------------|--------------------------------|-------------------|--|
| User name        | Administrator                |                                |                   |  |
| Reenter password | •••••                        | ~                              |                   |  |
|                  |                              |                                |                   |  |
|                  |                              |                                |                   |  |
|                  |                              |                                |                   |  |
|                  |                              |                                |                   |  |
|                  |                              |                                |                   |  |
|                  |                              |                                |                   |  |
|                  |                              |                                |                   |  |

Press <Ctrl> + <Alt> + <Delete> keys to unlock.

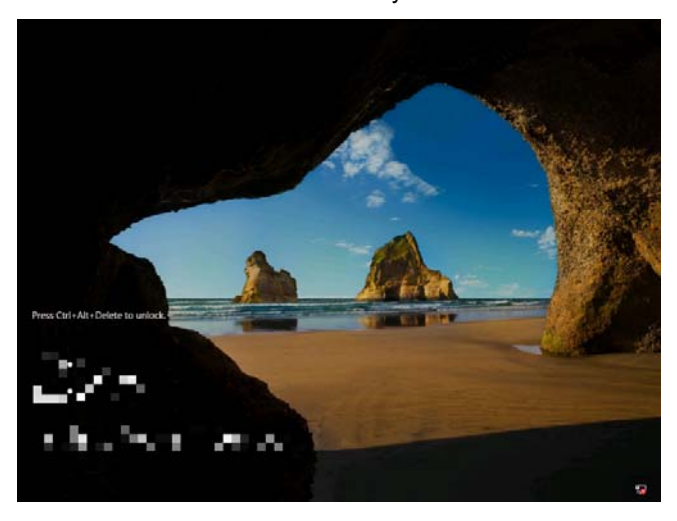

Enter the password and press <Enter> key.

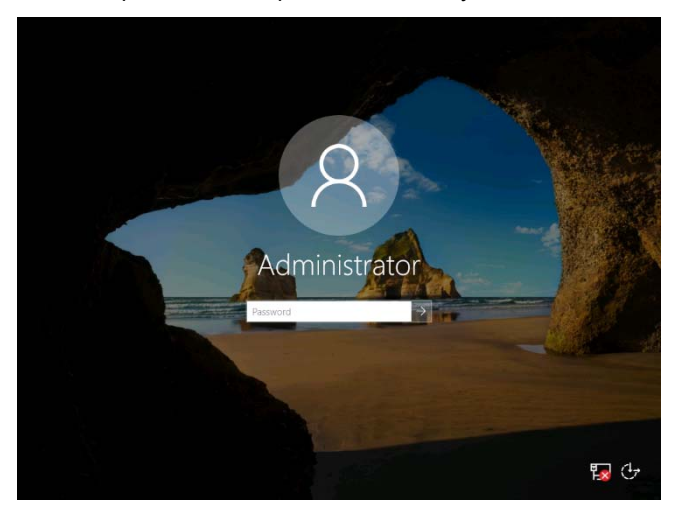

Windows Server 2019 starts.

| Server Manager                                                                      | ver Manager + Dashboard                                                                                                    | - 🗆 🗙<br>• (2)   🎢 Manage Tools View Help |
|-------------------------------------------------------------------------------------|----------------------------------------------------------------------------------------------------|-------------------------------------------|
| Dashboard     Local Server     All Servers     All Servers     File and Storage Ser | VELCOME TO SERVER MANAGER  WELCOME TO SERVER MANAGER  Forest Masses  Type and the servers all Medows Advise Center  Velocate Advise the bigs topologie were on d'enviller features is not broases  about any on a server or a PC- and areas an additional cent broady or folde  tenterse  Centrope tok at all an advindees Advise Center  Dent show this message again | × ver<br>basel<br>ige<br>id services      |
| - 10                                                                                | ROLES AND SERVER GROUPS<br>Roles 1 Levers groups 1 L Serven total 1                                                                                                    | noe<br>Its                                |

#### Server Core

The password is needed to change. Choose OK and press <Enter> key.

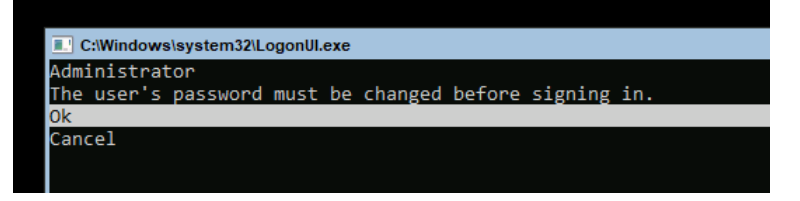

Enter a new password and press <Enter> key.

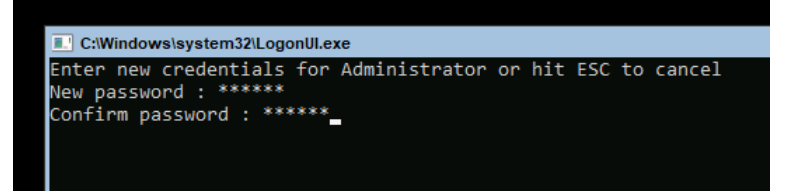

Choose **OK** and press <Enter> key after the following message is displayed.

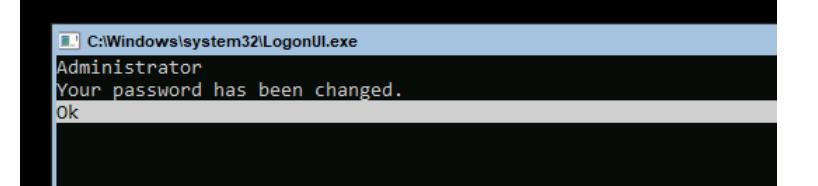

Windows Server 2019 starts.

| r: C:\Windows\system32\cmd.exe |  |
|--------------------------------|--|
| ministrator>                   |  |
|                                |  |
|                                |  |

- 20. See Chapter 1 (3.3. Standard Program Package Installation) to install SPP.
- 21. See Chapter 1 (3.4 Setting for collecting specific event logs) to set it.
- 22. Install drivers and specify detailed settings according to Chapter 1 (3.5 Setup of Device Drivers).
- 23. Confirm if Windows is activated according to Chapter 1 (3.6 License Authentication).
- 24. See Chapter 1 (3.7 Setup of Windows Server 2019 NIC Teaming (LBFO)) to setup a team as needed.
- 25. Install the applications as needed according to Chapter 1 (3.8 Installing Applications).
- 26. Set the other OS settings according to Chapter 1 (4. Setting up for Maintenance).
- 27. See Chapter 1 (5. Backup of system information) to back up the system.

The Windows installation with Manual Installation is now complete.
## 3.3 Standard Program Package Installation

Standard Program Package (SPP) contains drivers customized for this server.

Make sure to install SPP before running the server system.

Important

After attaching the internal option, application of Standard Program Package may be required. For details, see *Chapter 1 (3.5 Setup of Device Drivers)*.

### 3.3.1 Installing Standard Program Package on Desktop Experience

- 1. Sign-in to the Windows with an Administrators privilege.
- 2. Set the Starter Pack DVD to the drive.

Note

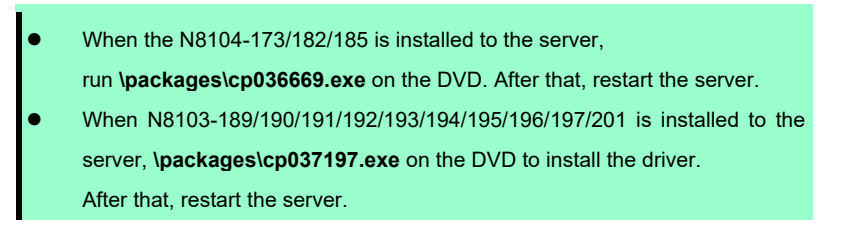

- 3. Run the start\_up.bat under the root folder on DVD.
- 4. Click Integrated Installation on the menu.

| Starter Pack |   |                         |              | NEC                   |
|--------------|---|-------------------------|--------------|-----------------------|
| (            |   | Instruction Manuals     |              |                       |
|              | 0 | Versions                |              |                       |
|              |   | Integrated Installation |              |                       |
|              |   | Applications            |              |                       |
|              | Ы | Exit                    |              |                       |
|              |   |                         | Version S8.1 | <b>0-</b> 001.01(001) |

5. Choose Standard Program Package on the following screen, and then click Install.

| Starter Pack |                                                                                                    |                                               |               |
|--------------|----------------------------------------------------------------------------------------------------|-----------------------------------------------|---------------|
| Starte       | r Pack                                                                                                    |                                               | NEC           |
|              | Integrated Installation                                                                                                    |                                               |               |
|              | Install the following software.<br>– Install Standard Program Package prior to in<br>– Uninstall the application prior to reinstalling | stalling the application.<br>the application. |               |
|              | Standard Program Package                                                                                                    |                                               |               |
| 0            | REC ESMPRO ServerAgentService                                                                                                    | Rev2.0                                        | Not installed |
|              | Express Report Service                                                                                                    | Rev3.5E                                       | Not installed |
| (cm          | RAD Report Service                                                                                                    | Rev1.00 (3459)                                | Not installed |
| L A          | Product Info Collection Utility                                                                                                    | Rev3.0.5                                      | Not installed |
|              | RESTful Interface Tool                                                                                                    | Rev2.0.0.0                                    | Not installed |
|              |                                                                                                    |                                               |               |
| k            |                                                                                                    |                                               | Install       |
|              |                                                                                                    |                                               |               |

Wait until installation completes (about 5 to 15 minutes).

Note

| ×                                                                                                    |
|----------------------------------------------------------------------------------------------------|
| An error occurred during installing the Standard Program Package.<br>(Code:-1 [ • • • • • • • ])<br>Click [OK] to restart the computer, and then install it manually from Starter Pack<br>menu by selecting [Applications] - [Standard Program Package] according to the<br>need. |
| If the Starter Pack disc is inserted, click [OK] and then remove it.                                                                                                    |

SPP installation is now complete.

#### 3.3.2 Installing Standard Program Package on Server Core

- 1. Sign-in to the Windows with an Administrators privilege.
- 2. Set the Starter Pack DVD to the drive.

| Note | • |
|------|---|
|      | • |

When the N8104-173/182/185 is installed to the server,

run \packages\cp036669.exe on the DVD. After that, restart the server.

- When N8103-189/190/191/192/193/194/195/196/197/201 is installed to the server, **\packages\cp037197.exe** on the DVD to install the driver. After that, restart the server.
- 3. From the command prompt, type the following command.

In the example below, the optical disk drive is the D drive.

cd /d D:\software\006\win\seamless

C:\Users\administrator>cd /d D:\software\006\win\seamless

4. Type the following command, and then press <Enter> key.

instcmd.vbs spp /s

D:\software\006\win\seamless >instcmd.vbs spp /s

Wait until installation completes (about 5 to 15 minutes).

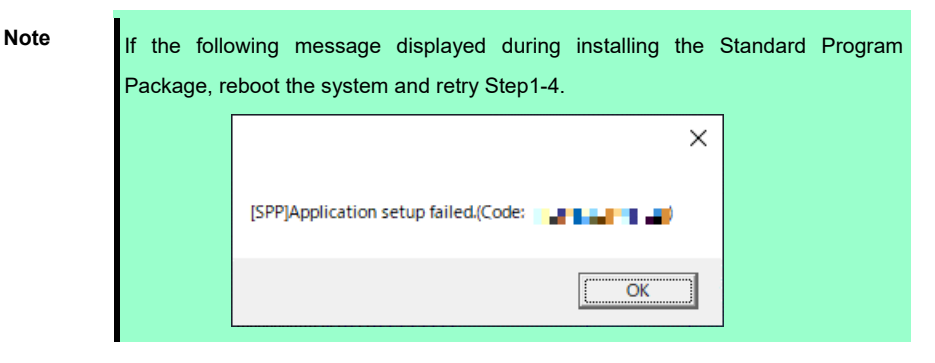

SPP installation is now complete.

### **3.4** Setting for collecting specific event logs

#### (1) Desktop Experience

Sign-in to the account with an Administrators privilege for following settings.

- 1. Press <Windows logo> + <R> key to start Run.
- 2. Type "gpedit.msc", and then press <Enter> key. Local Group Policy Editor is displayed.
- 3. Click **Computer Configuration > Administrative Templates > System** on the left pane.
- 4. Right-click Enable Persistent Time Stamp on the right pane, and then click Edit.
- 5. Check **Enable** on Enable Persistent Time Stamp screen.
- 6. Click **Apply**, and then confirm the contents and click **OK**.

The setting is now complete. Close Local Group Policy Editor.

#### (2) Server Core

Sign-in with the built-in Administrators privilege to Windows Server system which can recognize the Server Core Environment that have applied SPP by above procedure, for the following settings.

- 1. Press <Windows logo> + <R> key to start Run.
- 2. Type "mmc.exe", and then press <Enter> key. Console window is displayed.
- 3. Click Add/Remove Snap-in ... of File.
- 4. Select Group Policy Object Editor, and click Add.
- 5. Click Browse... of Select Group Policy Object window, and select Another Computer.
- 6. Input IP address or computer name, and click OK.
- 7. Click OK on Add or Remove Snap-ins window.
- Click <Server Core Environment> Policy > Computer Configuration > Administrative Templates > System on the left pane of Console window.
- 9. Right-click Enable Persistent Time Stamp on the right pane, and then click Edit.
- 10. Check Enabled on Enable Persistent Time Stamp screen.
- 11. Click **Apply**, and then confirm the contents and click **OK**.

The setting is now complete.

Save settings as needed, and close Console window.

#### **Setup of Device Drivers** 3.5

Install and set up device drivers provided for the standard configuration of the server.

For details regarding the installation and setup of a driver for an optional device, refer to the manual supplied with the optional device.

#### 3.5.1 Installing the LAN drivers

#### (1) LAN drivers

The drivers are installed by Standard Program Package.

| Important | Wake On LAN (WOL) is supported by onboard network adapters and                  |
|-----------|---------------------------------------------------------------------------------|
|           | N8104-171/172/173/175/176/177/193/194/195 only. Wake On LAN is available        |
|           | after installing the LAN driver.                                                |
|           | For Wake On LAN of R120h-1E/2E/T120h onboard network adapters and               |
|           | N8104-172/175/176/193/194/195, when using Wake On LAN see Chapter 1             |
|           | (3.5.2 Setting up LAN drivers - (2) Setting up Wake on LAN).                    |
|           | BIOS settings, check Maintenance Guide.                                         |
|           |                                                                                 |
| Note      | • To change the LAN driver settings, sign in to the system from a local console |

| using an administrator's account. Remotely changing the settings by using the |
|-------------------------------------------------------------------------------|
| operating system's remote desktop feature is not supported.                   |
| Choose the Internet Protocol (TCP/IP) check box when specifying an IP         |
| addrasa                                                                       |

#### (2) Optional LAN board

This server supports the following optional LAN boards.

#### R120h-1M/R120h-2M

N8104-171/172/173/175/176/177/178/179/180/181/182/183/184/185/186/187

#### R120h-1E/R120h-2E

N8104-171/172/173/175/176/177/178/179/180/181/182/183/184/185/186/187/193/194/195

#### T120h

N8104-178/179/180/181/182/183/184/185/186/187

#### R110j-1

N8104-171/172/173/178/179/180/181/182/185

If you install the LAN boards after installing Standard Program Package, install Standard Program Package again according to Chapter 1 (3.3 Standard Program Package Installation).

#### (3) Network adapter name

After installing the LAN drivers, the following network adapter names will be displayed on the Device Manager.

- Network adapters for the standard configuration
  - R120h-1M/R120h-2M

HPE Ethernet 1Gb 4-port 331i Adapter #xx(\*1)

R120h-1E/R120h-2E

HPE Ethernet 1Gb 2-port 368i Adapter #xx(\*1)

T120h

HPE Ethernet 1Gb 4-port 369i Adapter #xx(\*1)

R110j-1

HPE Ethernet 1Gb 2-port 332i Adapter #xx(\*1)

- If connecting with an optional LAN board:
  - N8104-171 HPE Ethernet 1Gb 4-port 331FLR Adapter #xx(\*1) N8104-172 HP Ethernet 1Gb 4-port 366FLR Adapter #xx(\*1) N8104-173 HPE FlexFabric 10Gb 2-port 533FLR-T Adapter #xx(\*1) HPE Ethernet 10Gb 2-port 562FLR-T Adapter #xx(\*1) N8104-175 Port1 : HPE Ethernet 10Gb 2-port 562FLR-SFP+ Adapter #xx(\*1) N8104-176 Port2 : HPE Ethernet 10Gb 562SFP+ Adapter #xx(\*1) N8104-177 HPE Ethernet 10/25Gb 2-port 622FLR-SFP28 Converged Network Adapter #xx(\*1) N8104-178 HPE Ethernet 1Gb 2-port 332T Adapter #xx(\*1) N8104-179 HPE Ethernet 1Gb 4-port 331T Adapter #xx(\*1) N8104-180 HP Ethernet 1Gb 2-port 361T Adapter #xx(\*1) N8104-181 HP Ethernet 1Gb 4-port 366T Adapter #xx(\*1) N8104-182 HPE Ethernet 10Gb 2-port 530T Adapter #xx(\*1) N8104-183 HPE Ethernet 10Gb 2-port 521T Adapter #xx(\*1) N8104-184 HPE Ethernet 10Gb 2-port 562T Adapter #xx(\*1) N8104-185 HPE Ethernet 10Gb 2-port 530SFP+ Adapter #xx(\*1) Port1 : HPE Ethernet 10Gb 2-port 562SFP+ Adapter #xx(\*1) N8104-186 Port2 : HPE Ethernet 10Gb 562SFP+ Adapter #xx(\*1) N8104-187 HPE Ethernet 10/25Gb 2-port 621SFP28 Adapter #xx(\*1) N8104-193 HPE Ethernet 1Gb 2-port 368FLR-MMT Adapter #xx(\*1) N8104-194 HPE Ethernet 10Gb 2-port 568FLR-MMSFP+ Adapter #xx(\*1) N8104-195 HPE Ethernet 10Gb 2-port 568FLR-MMT Adapter #xx(\*1) \*1: If there are adapters with the same name, a different identification number will be assigned to xx.

Tips

The ID for N8104-173/177/182/183/185/187 might be a number of two or more digits. This is due to the LAN driver specifications and not an error. This number cannot be changed.

| Tips | The network adapter name displayed in the device manager may be different from   |
|------|----------------------------------------------------------------------------------|
|      | the one listed above.                                                            |
|      | In this case, the correct network adapter name can be displayed by following the |
|      | procedure below.                                                                 |
|      | 1. Start Device Manager.                                                         |
|      | 2. Open Network Adapters, right click on the relevant adapter, and select        |
|      | Uninstall Device.                                                                |
|      | Do not check the Delete the driver software of this device checkbox.             |
|      | 3. Select Scan hardware change from Control.                                     |
|      |                                                                                  |

#### 3.5.2 Setting up LAN drivers

#### (1) Setting link speed

The transfer rate and duplex mode of the network adapter must be the same as those of the switching hub. Follow the procedure below to specify the transfer rate and duplex mode.

Tips

If you are using a network adapter for N8104-185/187, the network adapter settings can be set to "10 Gbps Full Duplex" or "25 Gbps Full Duplex", and the connected switching hub settings can be set to "Auto Negotiation".

- 1. Open the Device Manager.
- 2. Expand **Network Adapters**, and then double-click the name of the network adapter you want to configure. The properties of the network adapter will be displayed.
- 3. On the Advanced tab, set the Speed & Duplex values to the same as those of the switching hub.
- 4. Click OK in the Network Adapter Properties dialog box.
- 5. Restart the system.

The link speed setting is now complete.

#### (2) Setting up Wake on LAN

When using R120h-1E/2E/T120h onboard network adapters and N8104-172/175/176/193/194/195 with the server, follow the procedure below to set it.

- 1. Open the Device Manager.
- Expand Network Adapters, and then double-click the name of the network adapter you want to configure.
   The properties of the network adapter will be displayed.
- 3. Open Advanced tab, click Enable PME to show Value.
- 4. Change the value to **Enabled** by the down-arrow button.
- 5. Click **OK**, and then restart the system.

Setup is now complete.

### 3.5.3 Using Graphics Accelerator

The drivers are installed by Standard Program Package.

#### 3.5.4 Using SAS Controller (N8103-184/E184)

The driver for SAS controller N8103-184/E184 is automatically installed by Windows Plug-and-Play.

### 3.5.5 Using SAS Controller (N8103-197)

The drivers are installed by Standard Program Package.

If you install the SAS controller (N8103-197) after installing Standard Program Package, install Standard Program Package again according to *Chapter 1* (3.3 *Standard Program Package Installation*).

#### 3.5.6 Using RAID Controller (N8103-189/190/191/192/193/194/195/196/201)

The drivers are installed by Standard Program Package.

If you install the RAID controller (N8103-189/190/191/192/193/194/195/196/201) after installing Standard Program Package, install Standard Program Package again according to *Chapter 1 (3.3 Standard Program Package Installation)*.

### 3.5.7 Using Fibre Channel Controller (N8190-163/164/165/166/171/172)

The drivers are installed by Standard Program Package.

If you install the Fibre Channel controller (N8190-163/164/165/166/171/172) after installing Standard Program Package, install Standard Program Package again according to *Chapter 1 (3.3 Standard Program Package Installation)*.

### **3.6** License Authentication

To use Windows Server 2019, you need finish the license authentication procedure.

Confirm if the license is authenticated or not in the next step.

Note

To activate Windows Server 2019, enter the Product Key written on the COA (Certificate of Authenticity) label. The COA label of Windows Server 2019 is attached to the operating system media package.

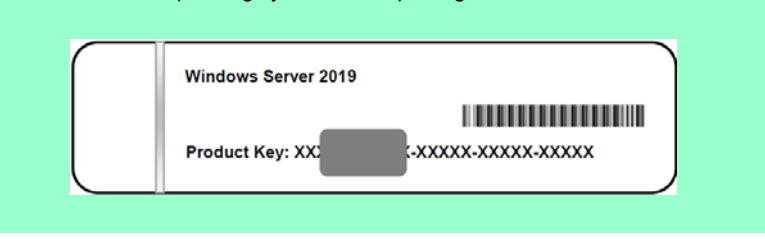

#### 3.6.1 Desktop Experience

1. Right-click the lower left of the screen, and click **System** from the menu displayed.

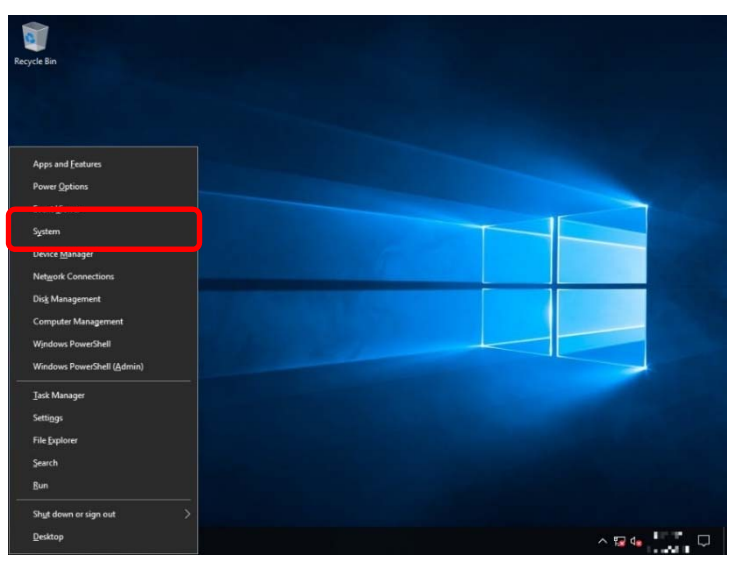

2. Click Change product key or upgrade your edition of Windows.

| Setti        | ngs                     |                |                                                      | 177 | ٥ | × |
|--------------|-------------------------|----------------|------------------------------------------------------|-----|---|---|
| ŵ            | Home                    | About          |                                                      |     |   |   |
| Þ            | nd a setting            | •              |                                                      |     |   |   |
| Syst         | em                      | Windows s      | pecifications                                        |     |   |   |
|              |                         | Edition        | Windows Server 2019 Standard                         |     |   |   |
| φ            | Display                 | Version        | 1                                                    |     |   |   |
|              |                         | Installed on   | 8,9 , 7 .                                            |     |   |   |
| <b>Q</b> (0) | Sound                   | US BUIG        | 1002                                                 |     |   |   |
|              | Notifications & actions | Change produc  | t key or upgrade your edition of Windows             |     |   |   |
|              |                         | Read the Micro | soft Services Agreement that applies to our services |     |   |   |
| D            | Focus assist            | Read the Micro | soft Software License Terms                          |     |   | 1 |
| Ø            | Power & sleep           |                |                                                      |     |   |   |
| -            | Storage                 |                |                                                      |     |   |   |
|              |                         | Support        |                                                      |     |   |   |
| 6            | Tablet mode             | Manufacturor   |                                                      |     |   |   |
| Ħ            | Multitasking            | Website        | Online support                                       |     |   |   |
| 24           | Remote Desktop          | Related set    | tings                                                |     |   |   |
| 0            | About                   | System info    | 10.0                                                 |     |   |   |

#### 3. Perform license authentication.

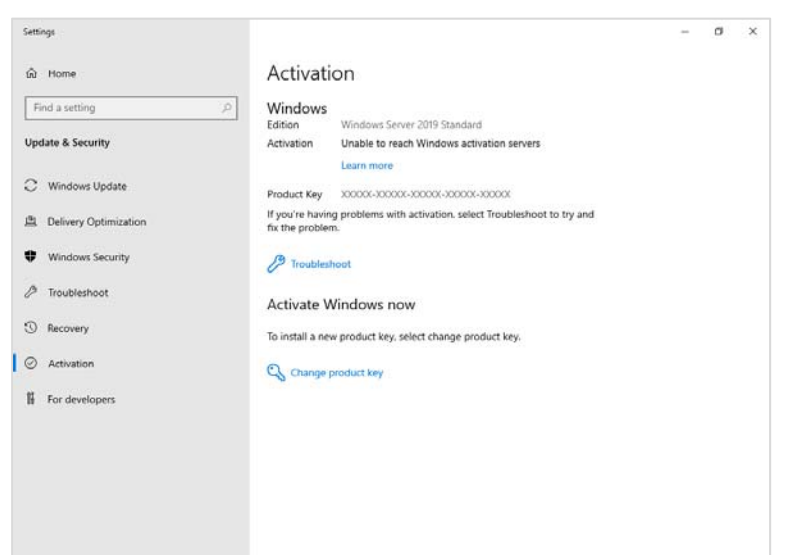

#### When connected to the Internet:

Click Change product key.

Complete license authentication process according to the message.

#### When not connected to the Internet:

Go to Step 4.

4. Perform the license authentication by phone.

Windows Server 2019 DVD-ROM:

Go to the appropriate step according to OS installation media you are using.

Backup DVD-ROM:

Go to Step 5.

Product key is <u>already entered</u>: Go to Step 8.

Product key is <u>not entered</u>: Go to Step 5.

5. Right-click the lower left of the screen, and click Run from the menu displayed.

| <u>T</u> ask Manager           |  |
|--------------------------------|--|
| Setti <u>ng</u> s              |  |
| File <u>E</u> xplorer          |  |
| <u>S</u> earch                 |  |
| <u>R</u> un                    |  |
| Sh <u>u</u> t down or sign out |  |
| <u>D</u> esktop                |  |

6. Type "slui", and then press <Enter> key.

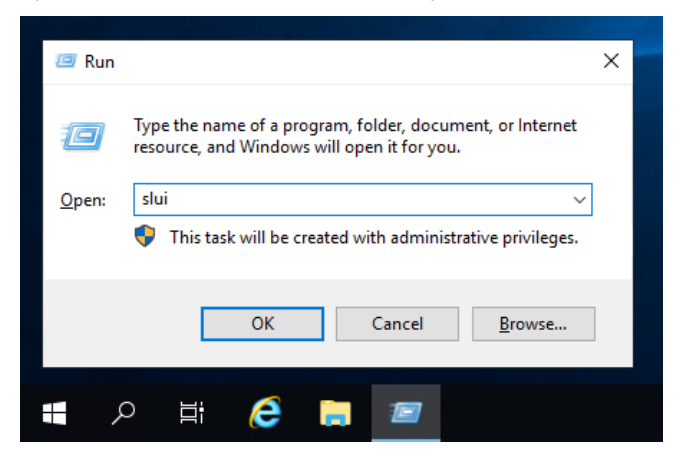

7. Change the product key. On the next screen, type the product key.

| Enter a product key                                                                                                 |                       |
|----------------------------------------------------------------------------------------------------|-----------------------|
| Enter a product key                                                                                                 |                       |
| Your product key should be in an email from whoever sold or distri<br>or on the box the Windows DVD or USB came in. | buted Windows to you, |
| Product key                                                                                                    |                       |
| xxxxx-xxxxxx-xxxxxx                                                                                                 |                       |
|                                                                                                    |                       |
|                                                                                                    | Next Cancel           |

8. Right-click the lower left of the screen, and click **Run** from the menu displayed.

| <u>T</u> ask Manager           |  |
|--------------------------------|--|
| Setti <u>n</u> gs              |  |
| File <u>E</u> xplorer          |  |
| <u>S</u> earch                 |  |
| <u>R</u> un                    |  |
| Sh <u>u</u> t down or sign out |  |
| <u>D</u> esktop                |  |

9. Type "slui 4", and then press <Enter> key.

| 🖅 Run |                                                                                                    | × |
|-------|----------------------------------------------------------------------------------------------------|---|
| ٨     | Type the name of a program, folder, document, or Internet<br>resource, and Windows will open it for you. |   |
| Open: | slui 4 🗸                                                                                                 |   |
|       | This task will be created with administrative privileges.                                                |   |
|       | OK Cancel <u>B</u> rowse                                                                                 | ] |
|       | o Ħ 🧲 📜 📨                                                                                                |   |

10. On the next screen, choose your country, and then click Next.

| United States | ~ |  |
|---------------|---|--|
|               |   |  |
|               |   |  |
|               |   |  |
|               |   |  |
|               |   |  |
|               |   |  |
|               |   |  |
|               |   |  |

Get the installation ID required for license activation.

| € | Call a                                                                                                    | nd pr   | ovide   | your i  | nstalla | tion    | D        |            |         |        |  |
|---|----------------------------------------------------------------------------------------------------|---------|---------|---------|---------|---------|----------|------------|---------|--------|--|
|   | Call one of these numbers. The automated phone system will ask for your installation ID (IID). Some<br>charges may be applied by local operators for toll-free numbers in certain countries or regions. |         |         |         |         |         |          |            |         |        |  |
|   | Toll free:<br>855-801-                                                                                                    | 0109    |         |         |         |         |          |            |         |        |  |
|   | <b>Toll:</b><br>not availa                                                                                                    | able    |         |         |         |         |          |            |         |        |  |
|   | Installati                                                                                                    | on ID:  |         |         |         |         |          |            |         |        |  |
|   |                                                                                                    |         |         |         |         |         |          |            |         |        |  |
|   | 0000000                                                                                                    | 0000000 | 0000000 | 0000000 | 0000000 | 0000000 | 0000000  | 0000000    | 0000000 |        |  |
|   |                                                                                                    |         |         |         |         |         |          |            |         |        |  |
|   |                                                                                                    |         |         |         |         |         |          |            |         |        |  |
|   |                                                                                                    |         |         |         |         |         | Enter co | onfirmatio | n ID    | Cancel |  |

11. Call the Microsoft license activation hotline and then tell your installation ID.

Type the confirmation ID, and then click Activate Windows.

| Enter your confirmation ID     The automated phone system will tell you what to enter. |   |   |   |   |            |        |        |   |
|----------------------------------------------------------------------------------------|---|---|---|---|------------|--------|--------|---|
| A                                                                                      | В | c | D | E | F          | G      | н      |   |
| 1                                                                                      |   |   |   |   |            |        |        |   |
|                                                                                        |   |   |   |   |            |        |        |   |
|                                                                                        |   |   |   |   |            |        |        |   |
|                                                                                        |   |   |   | [ | Activate W | indows | Cancel | ] |

The authentication is now complete.

#### 3.6.2 Server Core

1. Confirm if your license is activated.

At the command prompt, type the following command, and then press <Enter> key.

C:¥Users¥administrator>**slmgr-dli** 

When license authentication is required, go to the next step.

When your license is already authenticated, you can skip the next and the subsequent steps.

2. Change the product key.

#### Using Backup DVD-ROM:

Type the following command, and then press <Enter> key.

C:¥Users¥administrator>**slmgr -ipk <Product key on COA label>** 

#### Using Windows Server 2019 DVD-ROM:

You do not need to change the product key.

Go to the next step

3. Perform license authentication.

#### The server connects to the Internet:

License authentication is performed via the Internet.

Type the following command, and then press <Enter> key.

C:¥Users¥administrator>slmgr-ato

This completes authentication.

#### The server does not connect to the Internet:

Use telephone for license authentication.

Type the following command to get an Install ID for authentication, and then press <Enter> key.

C:\Users\administrator>**slmgr** -dti

Acquire the installation ID required for license activation.

Refer to the file <code>%systemroot%\system32\sppui\phone.inf</code> to confirm the telephone number of Microsoft Licensing Center.

Call Microsoft Licensing Center and tell them your Install ID.

Type the confirmation ID you have received in the following command line, and then press <Enter> key.

C:\Users\administrator>slmgr -atp <Confirmation ID>

The authentication is now complete.

## 3.7 Setup of Windows Server 2019 NIC Teaming (LBFO)

Set up the network adapter teaming feature as shown below.

#### 3.7.1 Launching the NIC teaming setup tool

- 1. Launch Server Manager.
- 2. Select Local Server.
- 3. In the Properties window, click Enable or Disable for NIC teaming.

The NIC teaming setup tool will launch.

Tips

The NIC teaming setup tool can also be launched by opening the **Run** dialog box, typing "lbfoadmin /server .", and then pressing <Enter> key.

#### *3.7.2* Creating a team

Create a team by using the NIC teaming setup tool.

- In the Servers section, select the name of the server to set up.
   If there is only one server connected, the name of the server is selected automatically.
- 2. In the Teams section, under Tasks, select New Team. The New Team wizard then starts.
- 3. Type the name of the team to create, and then select the network adapter to include in the team from the **Member adapters** list.
- 4. Click Additional properties.
- 5. Specify the required settings, and then click OK.

#### Teaming mode

| Static Teaming     | Configures static aggregation between the NIC and switches.                  |
|--------------------|------------------------------------------------------------------------------|
| Switch Independent | Configures teaming on the NIC side without depending on the switch settings. |
| LACP               | Configures dynamic aggregation between the NIC and switches.                 |

Load balancing mode

| Address Hash | Distributes the load based on IP addresses and port numbers.                           |
|--------------|----------------------------------------------------------------------------------------|
| Hyper-V Port | Distributes the load to each of the virtual switch ports used by the virtual machines. |
| Dynamic      | Distributes the load based on IP addresses and port numbers in sending.                |
|              | Distributes the load same to "Hyper-V Port" in receiving.                              |

#### Standby adapter

Select one adapter to be set to standby mode from the adapters in the team.

Setting all adapters to active mode is also possible.

#### Primary team interface

Any VLAN ID can be specified for the primary team interface.

#### *3.7.3* Removing a team

Remove a team by using the NIC teaming setup tool.

1. In the Servers section, select the name of the server to set up.

If there is only one server connected, the name of the server is selected automatically.

- 2. In the Teams section, select the team to remove.
- 3. In the Teams section, under Tasks, select Delete.
- 4. The message box to confirm appears, then click Delete team.

#### 3.7.4 Notes and restrictions

- NIC teaming on a guest OS is not supported.
- Teaming of virtual NICs on the host OS is not supported in the Hyper-V environment.
- When STP (Spanning Tree Protocol) is enabled on network switch ports to which network adapters of the team are connected, network communications may be disrupted. Disable STP, or configure "PortFast" or "EdgePort" to the ports.

\* About setting the network switch of the connection destination, see the manual of the network switch.

- All NICs in the team must be connected to the same subnet.
- Teaming of different speed NICs is not supported.
- Teaming of different vendor's NICs is not supported.
- When teaming is configured in a Network Load Balancing (NLB) environment, you should select multicast mode on the NLB cluster.
- When a team is removed, the following error message may be logged in the system event log.

You can safely ignore this error message.

| Level         | Error                                                                                        |
|---------------|----------------------------------------------------------------------------------------------|
| Source        | Microsoft-Windows-NDIS                                                                       |
| Event ID      | 10317                                                                                        |
| Task Category | PnP                                                                                          |
| Message       | Miniport Microsoft Network Adapter Multiplexor Driver, {xxxxxxxxxxxxxxxxxxxxxxxxxxxxxxxxxxxx |

In a Windows Server Failover Cluster environment, heartbeat interruption or failover may occur if you
configure Active-Standby teaming. To avoid this, you should configure multiple NICs in Active Mode in a
team so that all the NICs do not fail simultaneously.

 In a Hyper-V environment, the following warning message may appear when a teaming adapter is bound to a virtual switch. There is no problem for the operation unless this message is output multiple times at one time.

| Level    | Warning                                                                   |
|----------|---------------------------------------------------------------------------|
| Source   | Microsoft-Windows-MsLbfoSysEvtProvider                                    |
| Event ID | 16945                                                                     |
| Message  | MAC conflict: A port on the virtual switch has the same MAC as one of the |
|          | underlying team members on Team Nic Microsoft Network Adapter Multiplexor |
|          | Driver                                                                    |

Refer to the following website for the latest information.

http://www.58support.nec.co.jp/global/download/w2019/index.html

- [Technical Information] - [NIC Teaming (LBFO)]

### **3.8** Installing Applications

Some applications included in Starter Pack can be installed easily by performing the procedures described below. When installing these applications individually, see *the manual of each applications*. This feature is <u>only</u> <u>available on Desktop Experience</u>.

Tips

This function supports clean installation of applications only. If you re-install installed application, refer to *the manual of each applications*.

- 1. Sign-in to the Windows with an Administrators privilege.
- 2. Insert the Starter Pack DVD into the optical disk drive.
- 3. Run the start\_up.bat under the root folder on DVD.
- 4. Click Integrated Installation on the menu.

| Starter Pack |                         | NEC                       |
|--------------|-------------------------|---------------------------|
|              | Instruction Manuals     |                           |
| 0            | Versions                |                           |
| F            | Integrated Installation |                           |
|              | Applications            |                           |
|              | Exit                    |                           |
|              |                         | Version S8.10-001.01(001) |

5. On the following screen, choose the check boxes corresponding to the applications you want to install, and then click **Install**. The chosen applications are automatically installed.

| Starter Pack |                                                                                                    |                                                                         |                                                                                                    |                                                                                                    |
|--------------|----------------------------------------------------------------------------------------------------|-------------------------------------------------------------------------|----------------------------------------------------------------------------------------------------|----------------------------------------------------------------------------------------------------|
| Starter      | r Pack                                                                                                    |                                                                         | NEC                                                                                                |                                                                                                    |
|              | Integrated Installation                                                                                                    |                                                                         |                                                                                                    |                                                                                                    |
|              | Install the following software.<br>– Install Standard Program Package prior to<br>– Uninstall the application prior to reinstallin                                                                                                    | i installing the application.<br>ng the application.                    |                                                                                                    |                                                                                                    |
|              | Control and the provide an advage     Order and the provide advage advage | Rev2.0<br>Rev3.5E<br>Rev3.8<br>Rev1.00 (3459)<br>Rev3.0.5<br>Rev2.0.0.0 | Not installed<br>Not installed<br>Not installed<br>Not installed<br>Not installed<br>Not installed |                                                                                                    |
|              |                                                                                                    |                                                                         | Install                                                                                            |                                                                                                    |
|              | Note •                                                                                                    | Applications a<br>If your system<br>you cannot ins                      | available for installation<br>environment does not<br>tall it. For details, see t                  | are chosen by default.<br>satisfy the prerequisite for an application,<br>he on-screen information and <i>the manual</i> o |

• To collect product information using a device information collection utility, RESTful interface tool needs to be installed. If it is not installed, some logs required for the maintenance may not be gathered.

- 6. When a message indicating restart appears, click **OK** to restart the server.
- 7. See *the manual of each applications* to install the bundled software or confirm that the software is appropriate to your operating environment.

Now installation of applications is complete.

## **4**. Setting up for Maintenance

We recommend setting up the following features for maintenance.

## **4.1** Specifying Memory Dump Settings (Debug Information)

This section explains the procedures for collecting a memory dump (debug information) in the server.

ImportantWhen you restart the system to save the memory dump, a message<br/>informing you that the system is short of virtual memory might appear.<br/>Ignore this message and proceed with the restart. If you reset or restart the<br/>system again, the memory dump might not be saved normally.

1. Right-click the left bottom of screen, and click System from the menu displayed.

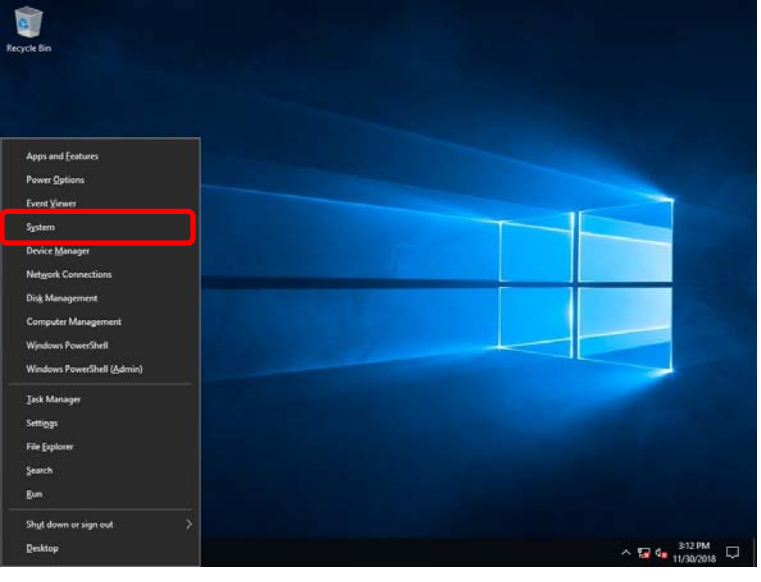

2. Click System info.

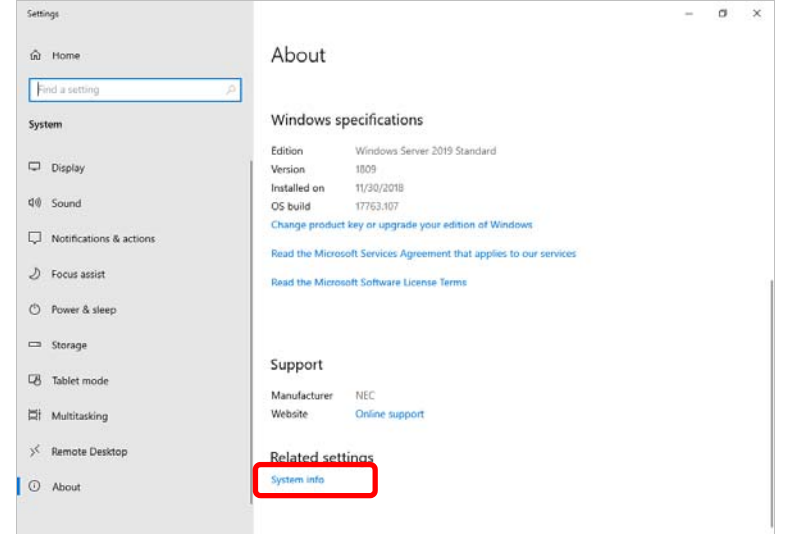

3. Click Advanced system settings.

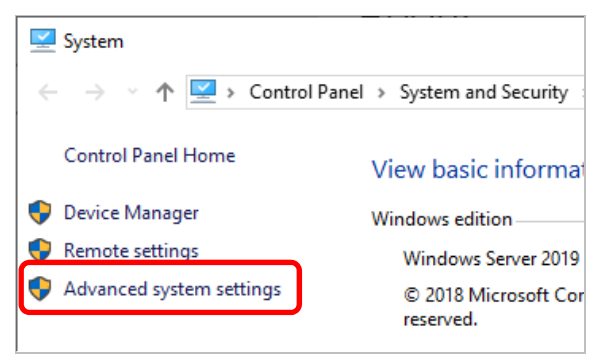

4. In Startup and Recovery, click Settings....

| System Properties                                                                                                    | ×  |
|----------------------------------------------------------------------------------------------------|----|
| Computer Name Hardware Advanced Remote                                                                                                    |    |
| You must be logged on as an Administrator to make most of these change<br>Performance<br>Visual effects, processor scheduling, memory usage, and virtual memory<br>Settings | s. |
| User Profiles<br>Desktop settings related to your sign-in<br>S <u>e</u> ttings                                                                                              |    |
| Startup and Recovery<br>System startup, system failure, and debugging information                                                                                           |    |
| Enviro <u>n</u> ment Variables.                                                                                                    |    |
| OK Cancel Apply                                                                                                    |    |

5. Type a file name to store the debug information in the **Dump file** text box, and then click **OK**.

| Startup and Recovery                                                                                                    | × |
|----------------------------------------------------------------------------------------------------|---|
| System startup                                                                                                    |   |
| Default operating <u>s</u> ystem:                                                                                          |   |
| Windows Server $\sim$                                                                                                    |   |
| ∑ Time to display list of operating systems: 30 🔹 seconds                                                                  |   |
| Time to <u>d</u> isplay recovery options when needed: 30 = seconds                                                         |   |
| System failure          Write an event to the system log         Automatically restart         Write debugging information |   |
| Kemer memory dump                                                                                                    |   |
| Dump file:                                                                                                    |   |
| D:\MEMORY.DMP                                                                                                    |   |
| <u> </u>                                                                                                    |   |
| Disable <u>a</u> utomatic deletion of memory dumps when disk space is low                                                  |   |
| OK Cancel                                                                                                    |   |

Note the following when specifying a dump file:

- We recommend specifying Kernel memory dump for Write debugging information.
- Specify a drive that has a free space of at least "the memory capacity mounted on the server 400 MB".
- The size of the debug information (memory dump) changes if DIMM is added. Make sure that the free space of the drive to store the debug information (memory dump) is sufficient.

#### 6. In Performance, click Settings.

| System Properties                                                                                                    | $\times$ |
|----------------------------------------------------------------------------------------------------|----------|
| Computer Name Hardware Advanced Remote                                                                                                    |          |
| You must be logged on as an Administrator to make most of these changes.<br>Performance<br>Visual effects, processor scheduling, memory usage, and virtual memory |          |
| User Profiles<br>Desktop settings related to your sign-in                                                                                                    |          |
| Settings                                                                                                    |          |
| Startup and Recovery<br>System startup, system failure, and debugging information<br>Settings                                                                     |          |
| Enviro <u>n</u> ment Variables                                                                                                    |          |
| OK Cancel Apply                                                                                                    |          |

7. Click the Advanced tab on the Performance Options window.

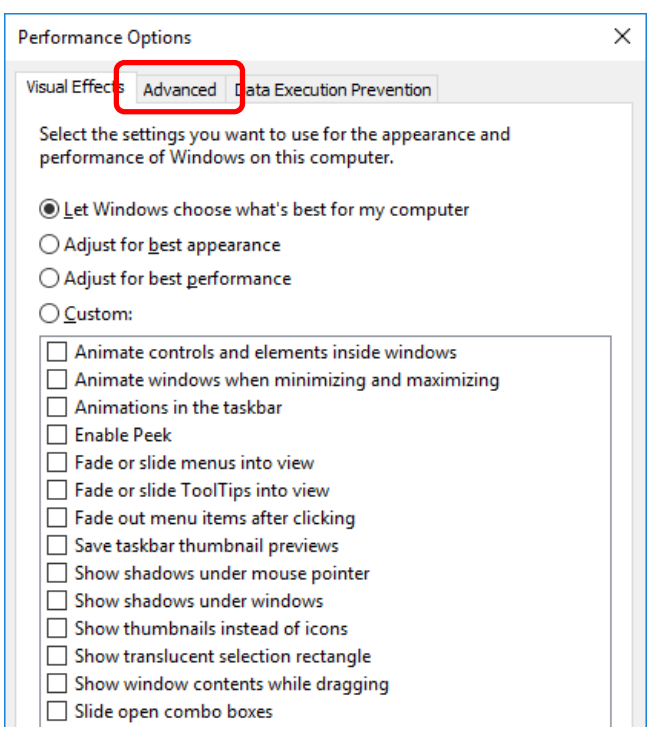

8. In Virtual memory, click Change....

| Performance (                                   | Options                                        |                                          |                                | × |  |  |
|-------------------------------------------------|------------------------------------------------|------------------------------------------|--------------------------------|---|--|--|
| Visual Effects                                  | Advanced                                       | Data Execution Preve                     | ention                         |   |  |  |
| Processor<br>Choose h                           | scheduling<br>now to alloc                     | ate processor resour                     | rces.                          |   |  |  |
| Adjust fo                                       | r best perfo                                   | rmance of:                               |                                |   |  |  |
| ○ <u>P</u> rogra                                | ○ Programs                                     |                                          |                                |   |  |  |
| Virtual me<br>A paging<br>were RAN<br>Total pag | emory<br>file is an ard<br>A.<br>ing file size | ea on the hard disk t<br>for all drives: | that Windows uses a<br>8192 MB | e |  |  |

9. Clear the Automatically manage paging file size for all drives check box, and then click Custom size.

| Virtual Memory                                       | < |  |  |  |  |
|------------------------------------------------------|---|--|--|--|--|
| Automatically manage paging file size for all drives |   |  |  |  |  |
| Paging file size for each drive                      | 1 |  |  |  |  |
| Drive [Volume Label] Paging File Size (MB)           |   |  |  |  |  |
| C: System managed                                    |   |  |  |  |  |
|                                                      |   |  |  |  |  |
|                                                      |   |  |  |  |  |
|                                                      |   |  |  |  |  |
| Selected drive: C:                                   |   |  |  |  |  |
| Space available: 366520 MB                           |   |  |  |  |  |
| Custom size:                                         |   |  |  |  |  |
| initial size (IVIB):                                 |   |  |  |  |  |
|                                                      |   |  |  |  |  |
| Maximum size (MB):                                   |   |  |  |  |  |
| ○ System managed size                                |   |  |  |  |  |
| ○ <u>N</u> o paging file <u>S</u> et                 |   |  |  |  |  |
| Tatal service file size for all drives               | 1 |  |  |  |  |
| Total paging file size for all drives                |   |  |  |  |  |
| Minimum allowed: 16 MB                               |   |  |  |  |  |
| Recommended: 1889 MB                                 |   |  |  |  |  |
| Currently allocated: 8192 MB                         |   |  |  |  |  |
| 2000 B                                               |   |  |  |  |  |
| OK Cancel                                            |   |  |  |  |  |

10. In **Paging file size for each drive**, enter the value equal or larger than the recommended value for **Initial size**, and the value larger than **Initial size** for **Maximum size**, and then click **Set**.

| Virtual Memory                                                             | ×                                                                                                    |
|----------------------------------------------------------------------------|----------------------------------------------------------------------------------------------------|
| Automatically manag<br>Paging file size for each o<br>Drive [Volume Label] | e paging file size for all drives<br>drive<br>Paging File Size (MB)<br>System managed                                                                                                    |
| Selected drive:<br>Space available:                                        | C:<br>366520 MB                                                                                                    |
| ① <u>C</u> ustom size:<br><u>Initial size (MB):</u>                        |                                                                                                    |
| Ma <u>x</u> imum size (MB):                                                |                                                                                                    |
| ○ System managed size                                                      | e Contraction of the second second se |
| ○ <u>N</u> o paging file                                                   | Set                                                                                                    |
| Total paging file size for                                                 | all drives                                                                                                    |
| Minimum allowed:                                                           | 16 MB                                                                                                    |
| Recommended:                                                               | 1889 MB                                                                                                    |
| Currently allocated:                                                       | 8192 MB                                                                                                    |
|                                                                            | OK Cancel                                                                                                    |

Note the following when specifying a paging file size:

- The paging file is used to collect debug information (dump file). The boot volume must have a paging file of its initial size ("total size of physical memory" + 400 MB (total size of physical memory + 1,100MB when the total size is 4 TB or more) is enough to store the dump file. Make sure to specify a sufficient paging file size.
- See "System Partition Size" in Chapter 1 (3.1 Precautions of Windows Server 2019 Installation) for recommended value.
- When DIMM is added, re-specify the paging file according to the increased memory size.
- If an error occurs in setting the paging file to a drive exceeding 2TB, close [Virtual memory] and [Performance Options], and then set in the following way.
  - ex. Setting the paging file in drive C with 4096 MB as Initial size, 8192MB as Maximum size.
    - Start command prompt as Administrator and execute the following command. wmic computersystem set AutomaticManagedPagefile=false wmic pagefileset delete
    - 2. Restart the Windows system.
    - 3. Start command prompt as Administrator and execute the following command.
      - wmic pagefileset create name="C:\pagefile.sys"
      - wmic pagefileset set InitialSize=4096, MaximumSize=8192
    - 4. Restart the Windows system.
- 11. Click **OK**.

If a message to restart Windows appears, restart the system according to on-screen message.

Specification of the memory dump settings is now complete.

## **4.2** How to Create a User-mode Process Dump File

The user-mode process dump file records information when an application error occurs.

If an application error occurs, get user-mode process dump information using the following procedures without closing the pop-up window that reported the error:

1. Right-click an empty area of the taskbar and then click **Task Manager** or press <Ctrl> + <Shift> + <Esc> keys to start Task Manager.

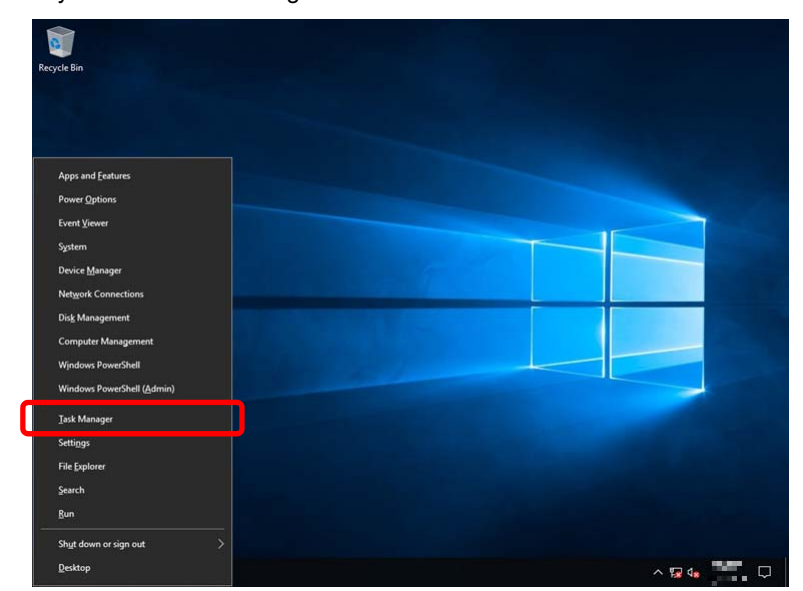

2. Click More details.

| 🕎 Task Manager         | -                         |             | ×      |
|------------------------|---------------------------|-------------|--------|
|                        | There are no running apps |             |        |
|                        |                           |             |        |
|                        |                           |             |        |
|                        |                           |             |        |
| ⊘ More <u>d</u> etails |                           | <u>E</u> nd | l task |

- 3. Click the **Processes** tab.
- 4. Right-click the name of the process that you want to get dump information for, and then click **Create Dump File**.
- 5. A dump file for the process is created in the following folder:

C:\Users\(user name)\AppData\Local\Temp

| Tips | If the folder is not tab.                                                                                                    | displayed, open Explorer                                                       | , select <b>Hidden items</b> i | n the <b>View</b>   |
|------|----------------------------------------------------------------------------------------------------|--------------------------------------------------------------------------------|--------------------------------|---------------------|
|      | I     Image: State of the state of the stat | View                                                                           |                                | - □ ×<br>+ (2)      |
|      | Navigation Details pane                                                                                                    | Extra large icons      Large icons     Medium icons     Sing Small icons     v | Sort Hidden items              | Hide selected items |

Get the user-mode process dump file from the folder shown in step 5.

## **5.** Backup of system information

After environment building, back up the setting information of the system in advance of any troubles.

- Back up system settings contained in system utility.
   See User's Guide (2. Description on System Utility) for details of system utility.
- Back up detail information of iLO 5.
   See " *iLO 5 User's Guide*" for details of procedure.

## NEC Express5800 Series Express5800/R120h-1M,R120h-2M Express5800/R120h-1E,R120h-2E Express5800/T120h Express5800/R110j-1

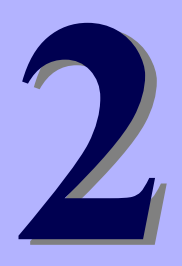

# Maintenance

This chapter explains maintenance of server, and what actions are to be taken in case of trouble when operating this server.

1. Failure Information

Describes how to collect the failure information. See this section in case of a failure.

2. Troubleshooting

Describes how to troubleshoot the server. See this section if you suspect a failure.

#### 3. Windows System Recovery

Describes Windows recovery setup. See this section if the Windows is corrupt.

## **I**. Failure Information

If the server does not work normally, you can collect failure information by using the following way.

The failure information to be described is to be collected only at the request of your sales representative.

Important Do not reset during dumping memory or restarting the server even if the message of virtual memory shortage appears.

## **I.I** Collecting Event Logs

To collect the various event logs of the server, follow the steps below.

Tips

If a STOP error, system error, or stall occurs, restart the system and then follow the steps below.

1. Right-click the left bottom of screen, and click Event Viewer from the menu displayed.

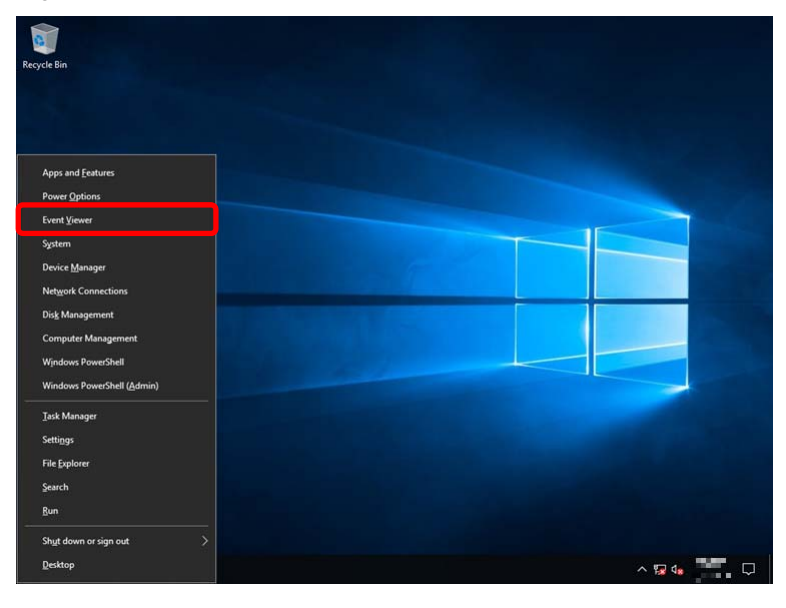

2. Select the type of log in Windows Logs.

Application records events related to running applications.

Security records events related to security.

System records events that occur in Windows system components.

| Event Viewer<br>Elle Action View Help                                                                                                    |                                                                        |                                                                                          |                                                     |                                                           |                                                            | -                                                                                                    | σ                              | × |
|----------------------------------------------------------------------------------------------------|------------------------------------------------------------------------|------------------------------------------------------------------------------------------|-----------------------------------------------------|-----------------------------------------------------------|------------------------------------------------------------|----------------------------------------------------------------------------------------------------|--------------------------------|---|
| 💠 🐟 🙍 🔟 🔛                                                                                                    |                                                                        |                                                                                          |                                                     |                                                           |                                                            |                                                                                                    |                                |   |
| 🚺 Event Viewer (Local)                                                                                                    | Windows Logs                                                           |                                                                                          |                                                     |                                                           | Ac                                                         | tions                                                                                                    |                                |   |
| >     →     Cuttom Views       →     Windows Logi       →     Application       ≤     Security       →     Security       →     System       →     Forwarded Events       >     Applications and Services Lo       →     Subscriptions | Name<br>Application<br>Security<br>Setup<br>System<br>Forwarded Events | Type<br>Administrative<br>Administrative<br>Operational<br>Administrative<br>Operational | Number of Events<br>403<br>1,337<br>0<br>1,394<br>0 | Suce<br>1.07 MB<br>1.07 MB<br>66 KB<br>1.07 MB<br>0 Bytes | WW<br>(2)<br>(2)<br>(2)<br>(2)<br>(2)<br>(2)<br>(2)<br>(2) | ndows Logs<br>Open Save<br>Create Cus<br>Import Cus<br>View<br>Refresh<br>Help<br>Plication<br>Open<br>Properties<br>Help | d Log<br>tom View<br>itom View | * |

#### 3. Click Save All Events As... from Action menu

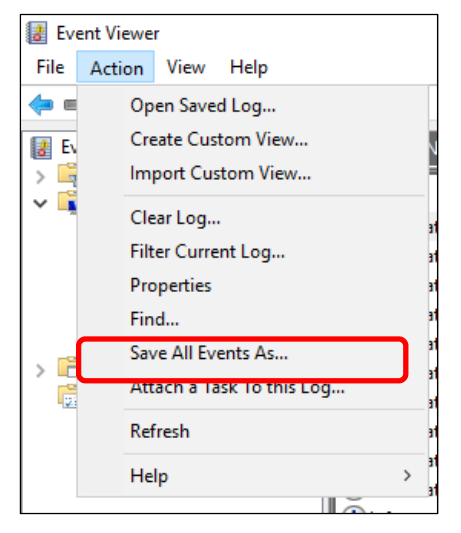

- 4. Type the file name of the archived log in **File name**.
- 5. Select the type of the log file you want to save in **Save as type**, and then click **Save**.

## **1.2** Collecting Configuration Information

This section describes how to collect hardware information or configuration.

 
 Tips
 If a STOP error, system error, or stall occurs, restart the system and then follow the steps below.

1. Right-click the left bottom of screen, and click **Run** from the menu displayed.

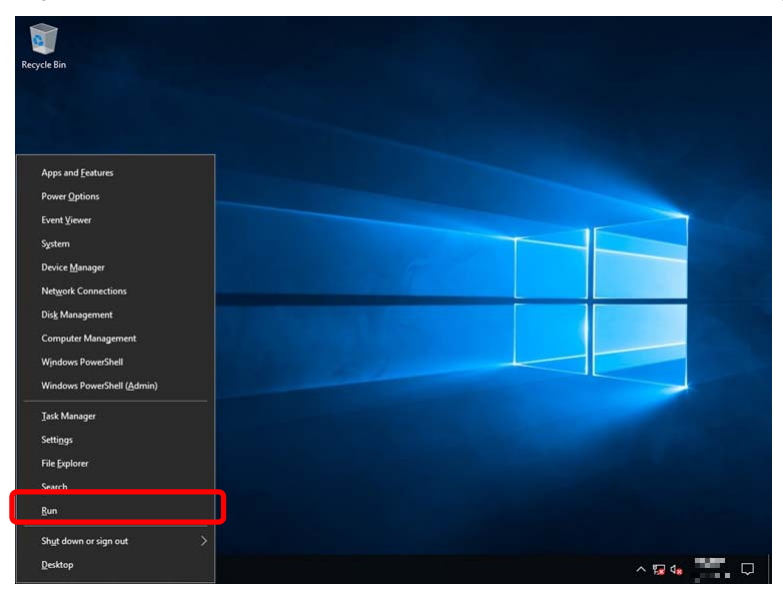

2. Type msinfo32.exe, and then press <Enter> key.

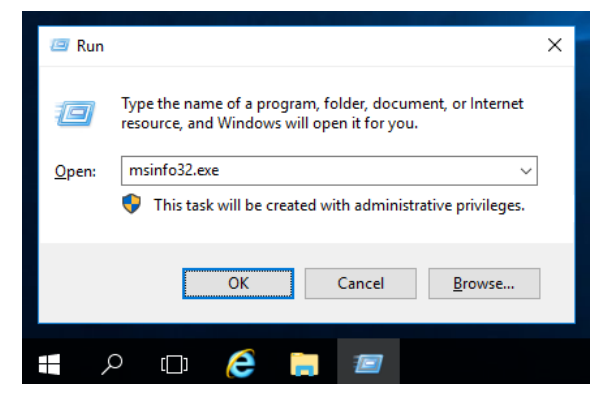

System Information starts.

- 3. Click **Export** from **File** menu.
- 4. Type a file name to save in **File Name**, and then Click **Save**.

## **1.3** Collecting User-Mode Process Dump

The user-mode process dump is the failure information related to application errors. For details, see *Chapter 1 (4.2 How to Create a User-Mode Process Dump File)*.

## **1.4** Collecting Memory Dump

If an error occurs, the dump file will be saved to get necessary information. You can specify any location for saving the diagnostic information. For details, see *Chapter 1 (4.1 Specifying Memory Dump Settings (Debug Information))*.

Consult with your sales representative before dumping the memory. Dumping the memory while the server is in operating normally will affect the system operation.

Important Do not reset during dumping memory or resetting the server even if the message of virtual memory shortage appears.

## 2. Troubleshooting

If this system does not operate as intended, check it according to the contents of your document before sending it for repair. If an item in the checklist corresponds with a problem you are experiencing, follow the processing instructions.

The other contents check Maintenance Guide.

## 2.1 Problem of Using Internal Devices and Other Hardware

#### [?] Flow Control of LAN controller

→ When the Flow Control is set as Auto Negotiation, Rx & Tx Enabled, Tx Enabled or Transmit Enabled, Receive & Transmit Enabled in case that the packet processing of the operating system stops due to some factors, such as a system hang, with a high transmission load, pause frames may be sent continuously.

In this case, the buffer in the switch runs out because a large amount of packets is stored in the switch, which may affect all the telecommunication devices connected to the server. To avoid this, set the Flow Control as **Disabled**.

## **3.** Windows System Recovery

Recover the Windows system by using the following instructions if the system does not work normally.

Note

- After recovering Windows, install drivers and the Starter Pack referring to *Chapter 1 (3.5 Setup of Device Drivers)* and Chapter1 *(3.3 Standard Program Package Installation).*
- If the Windows system cannot find hard disk drives, you cannot recover the Windows system.

## 3. Recovery of Windows Server 2019

If the Windows does not start normally, you can recover it using the feature of the Windows installation disc. To run this feature, start the installation disc, and then choose **Repair your computer** in the setup wizard. We recommend that this option is performed by the system administrator.

If the RAID controller driver is required, take the following steps:

| When the server configures an on-board RAID controller and an internal optical |
|--------------------------------------------------------------------------------|
| disc drive, load the driver from a removable media.                            |
| Copy the following folder from Starter Pack DVD to a removable media in        |
| advance.<br>\software\006\drivers\sw_raid1_driver                              |
|                                                                                |

- 1. After turning on the server or restarting the server, insert the OS installation disc into the server.
- 2. Press <F11> key during POST to start Boot Menu.
- 3. In **One-Time Boot Menu**, select the optical disc drive to which OS installation disc is set by Step 1, and then exit the menu.
- 4. When the message "Press any key to boot from CD or DVD..." appears on the upper of the screen, press <Enter> key to boot from the disc.

While boot-up proceeds, the message "Loading files..." appears.

- 5. Choose Repair your computer in the setup wizard.
- 6. Click **Troubleshoot**.
- 7. Click Command Prompt.
- 8. After setting Starter Pack DVD to the drive, run the following command to load the driver:

("D:" means a drive name of DVD and this name depends on your system)

#### For on-board RAID controller:

drvload D:\software\006\drivers\sw\_raid1\_driver\SmartDQ.inf

Tips

When the server configures an on-board RAID controller and an internal optical disc drive, load the driver from a removable media. ("E:" means a drive name of removable media and this name depends on your system) drvload E:\sw\_raid1\_driver\SmartDQ.inf

The volume label for each drive can be checked from the display result of the dir command.
 Example: dir C:\

9. Exit the command prompt.

The driver installation is completed.

## NEC Express5800 Series Express5800/R120h-1M,R120h-2M Express5800/R120h-1E,R120h-2E Express5800/T120h Express5800/R110j-1

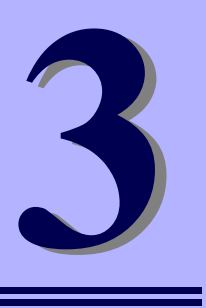

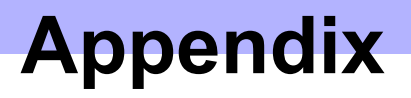

1. List of Windows Event Logs Shows a list of Windows event logs.

## **I**. List of Windows Event Logs

#### os

#### Event Log

| ID | Source                         | Level | Message (Description) |  |  |
|----|--------------------------------|-------|-----------------------|--|--|
|    | Timing when an event is logged |       | Action                |  |  |
|    |                                |       |                       |  |  |

### All Windows OS

#### System Log

| 1   | VDS Basic Provider                                               | Error   | Unexpected failure.                                                                                                    |
|-----|------------------------------------------------------------------|---------|----------------------------------------------------------------------------------------------------|
|     | At the time of a USB Device connection                           |         | When it's at the time of a USB Device connection, it's no problem.                                                                                                    |
|     | Cdrom                                                            | Warning | Error detected on the device \Device\CdRom0 during the paging operation.                                                                                                    |
| 51  | When installing an OS                                            |         | This event may be registered in the event viewer, but this does not affect system operation.                                                                                                    |
|     |                                                                  | Error   | The description for Event ID 56 from source Application Popup cannot<br>be found. Either the component that raises this event is not installed on<br>your local computer or the installation is corrupted. You can install or<br>repair the component on the local computer. |
|     |                                                                  |         | If the event originated on another computer, the display information had to be saved with the event.                                                                                                    |
| 56  | Application Popup                                                |         | The following information was included with the event:<br>PCI<br>XXXXXXXXXXXXXXXXX                                                                                                    |
|     |                                                                  |         | The message resource is present but the message was not found in the message table                                                                                                    |
|     |                                                                  |         | * A different number replaces X depending on the connection status of the LAN board.                                                                                                    |
|     | When installing an OS, starting system, or applying Starter Pack |         | When multiple N8104-157 are loaded it is registered, but does not affect system operation.                                                                                                    |
| 100 | SmartDQa                                                         | Warning | Reset was issued to the device \Device\RaidPort(x).<br>(x is any number)                                                                                                    |
| 129 | While the system is running                                      |         | If this message has been registered as a log during heavy I/O, there is<br>no problem since the OS has succeeded in retry. Continue using.                                                                                                    |
|     | SmartPqi                                                         | Warning | Reset was issued to the device \Device\RaidPort(x).<br>(x is any number)                                                                                                    |
| 129 | While the system is running                                      |         | Even if the message is registered in the log, there is no problem because the OS has successfully completed the retry. You don't need any changes.                                                                                                    |
|     | Disk                                                             | Warning | Disk x is suddenly removed.                                                                                                    |
| 157 | When creating a RAID                                             |         | If you create new RAID on Windows, this event can be registered, but<br>this does not affect the system operation.                                                                                                    |
### Windows Server 2019

### System Log

| · | 5                                                                               |         |                                                                                                    |
|---|---------------------------------------------------------------------------------|---------|----------------------------------------------------------------------------------------------------|
| 4 | l2nd                                                                            | Warning | HPE Ethernet 10Gb 2-port 530SFP+ Adapter #xx: The network link is down. Check to make sure the network cable is properly connected.                           |
|   | When installing an OS, starting system, or applying Standard Program Package    |         | This event does not affect system operation.                                                                                                    |
|   | l2nd                                                                            | Warning | HPE Ethernet 10Gb 2-port 530T Adapter #xx: The network link is down.<br>Check to make sure the network cable is properly connected.                           |
| 4 | When installing an OS, starting system,<br>or applying Standard Program Package |         | This event does not affect system operation.                                                                                                    |
|   | l2nd                                                                            | Warning | HPE FlexFabric 10Gb 2-port 533FLR-T Adapter #xx: The network link is down. Check to make sure the network cable is properly connected.                        |
| - | When installing an OS, starting system,<br>or applying Standard Program Package |         | This event does not affect system operation.                                                                                                    |
| 4 | l2nd                                                                            | Warning | QLogic BCM57810 10 Gigabit Ethernet (NDIS VBD Client) #xx: The network link is down. Check to make sure the network cable is properly connected.              |
|   | When installing an OS                                                           |         | This event does not affect system operation.                                                                                                    |
| 4 | l2nd2                                                                           | Warning | HPE Ethernet 10/25Gb 2-port 622FLR-SFP28 Converged Network Adapter #xx: The network link is down. Check to make sure the network cable is properly connected. |
|   | When installing an OS, starting system,<br>or applying Standard Program Package |         | This event does not affect system operation.                                                                                                    |
|   | l2nd2                                                                           | Warning | HPE Ethernet 10Gb 2-port 521T Adapter #xx: The network link is down.<br>Check to make sure the network cable is properly connected.                           |
| 4 | When installing an OS, starting system,<br>or applying Standard Program Package |         | This event does not affect system operation.                                                                                                    |
| 4 | l2nd2                                                                           | Warning | HPE Ethernet 10/25Gb 2-port 621SFP28 Adapter #xx: The network link is down. Check to make sure the network cable is properly connected.                       |
| 4 | When installing an OS, starting system, or applying Standard Program Package    |         | This event does not affect system operation.                                                                                                    |
| 4 | q57nd60a                                                                        | Warning | HPE Ethernet 1Gb 2-port 332i Adapter #xx: The network link is down.<br>Check to make sure the network cable is properly connected.                            |
| 4 | When installing an OS, starting system, or applying Standard Program Package    |         | This event does not affect system operation.                                                                                                    |
| 4 | q57nd60a                                                                        | Warning | HPE Ethernet 1Gb 4-port 331i Adapter #xx: The network link is down.<br>Check to make sure the network cable is properly connected.                            |
| 4 | When installing an OS, starting system, or applying Standard Program Package    |         | This event does not affect system operation.                                                                                                    |
| 4 | q57nd60a                                                                        | Warning | HPE Ethernet 1Gb 4-port 331T Adapter #xx: The network link is down.<br>Check to make sure the network cable is properly connected.                            |
|   | When installing an OS, starting system,<br>or applying Standard Program Package |         | This event does not affect system operation.                                                                                                    |
| 4 | q57nd60a                                                                        | Warning | HPE Ethernet 1Gb 4-port 331FLR Adapter #xx: The network link is down. Check to make sure the network cable is properly connected.                             |
|   | When installing an OS, starting system, or applying Standard Program Package    |         | This event does not affect system operation.                                                                                                    |

|    | q57nd60a                                                                        | Warning                     | HPE Ethernet 1Gb 2-port 332T Adapter #xx: The network link is down.<br>Check to make sure the network cable is properly connected. |
|----|---------------------------------------------------------------------------------|-----------------------------|----------------------------------------------------------------------------------------------------|
| 4  | When installing an OS, sta<br>or applying Standard Progra                       | rting system,<br>am Package | This event does not affect system operation.                                                                                       |
| 4  | b57nd60a                                                                        | Warning                     | Broadcom NetXtreme Gigabit Ethernet #xx: The network link is down.<br>Check to make sure the network cable is properly connected.  |
|    | When installing an OS                                                           |                             | This event does not affect system operation.                                                                                       |
| 9  | qefcoe                                                                          | Warning                     | The SAN link is down for port WWN XX:XX:XX:XX:XX:XX:XX:XX:XX:XX:XX:XX:XX:                                                          |
|    | When installing an OS, starting system,<br>or applying Standard Program Package |                             | This event does not affect system operation.                                                                                       |
| 11 | Elxfc                                                                           | Error                       | The driver detected a controller error on Device\RaidPortX.<br>(X is any number)                                                   |
|    | When applying<br>Standard Program Package                                       | )                           | This event does not affect system operation.                                                                                       |
|    | e1rexpress                                                                      | Warning                     | HP Ethernet 1Gb 2-port 361T Adapter #xx<br>Network link is disconnected.                                                           |
| 27 | When installing an OS, starting system,<br>or applying Standard Program Package |                             | This event does not affect system operation.                                                                                       |
|    | e1rexpress                                                                      | Warning                     | HP Ethernet 1Gb 4-port 366T Adapter #xx<br>Network link is disconnected.                                                           |
| 27 | When installing an OS, starting system,<br>or applying Standard Program Package |                             | This event does not affect system operation.                                                                                       |
|    | e1rexpress                                                                      | Warning                     | HP Ethernet 1Gb 4-port 366FLR Adapter #xx<br>Network link is disconnected.                                                         |
| 27 | When installing an OS, starting system,<br>or applying Standard Program Package |                             | This event does not affect system operation.                                                                                       |
| 27 | e1iexpress                                                                      | Warning                     | Intel(R) I350 Gigabit Network Connection #xx<br>Network link is disconnected.                                                      |
| 21 | When installing an OS                                                           |                             | This event does not affect system operation.                                                                                       |
| 27 | i40eb                                                                           | Warning                     | HPE Ethernet 1Gb 2-port 368i Adapter #xx<br>Network link is disconnected.                                                          |
| 21 | When installing an OS, sta<br>or applying Standard Progra                       | rting system,<br>am Package | This event does not affect system operation.                                                                                       |
| 27 | i40eb                                                                           | Warning                     | HPE Ethernet 1Gb 4-port 369i Adapter #xx<br>Network link is disconnected.                                                          |
| 21 | When installing an OS, sta<br>or applying Standard Progra                       | rting system,<br>am Package | This event does not affect system operation.                                                                                       |
| 27 | i40eb                                                                           | Warning                     | HPE Ethernet 1Gb 2-port 368FLR-MMT Adapter #xx<br>Network link is disconnected.                                                    |
|    | When installing an OS, starting system,<br>or applying Standard Program Package |                             | This event does not affect system operation.                                                                                       |
| 27 | i40eb                                                                           | Warning                     | HPE Ethernet 10Gb 2-port 568FLR-MMSFP+ Adapter #xx<br>Network link is disconnected.                                                |
| 21 | When installing an OS, starting system, or applying Standard Program Package    |                             | This event does not affect system operation.                                                                                       |
| 07 | i40eb                                                                           | Warning                     | HPE Ethernet 10Gb 2-port 568FLR-MMT Adapter #xx<br>Network link is disconnected.                                                   |
| 21 | When installing an OS, starting system,<br>or applying Standard Program Package |                             | This event does not affect system operation.                                                                                       |

| 27 | ixgbs                                                                           | Warning                      | HPE Ethernet 10Gb 2-port 562FLR-T Adapter #xx<br>Network link is disconnected.                                                                                                    |
|----|---------------------------------------------------------------------------------|------------------------------|----------------------------------------------------------------------------------------------------|
| 27 | When installing an OS, sta<br>or applying Standard Progra                       | irting system,<br>am Package | This event does not affect system operation.                                                                                                    |
|    | ixgbs                                                                           | Warning                      | HPE Ethernet 10Gb 2-port 562T Adapter #xx<br>Network link is disconnected.                                                                                                    |
| 27 | When installing an OS, starting system, or applying Standard Program Package    |                              | This event does not affect system operation.                                                                                                    |
| 27 | ixgbi                                                                           | Warning                      | HPE Ethernet 10Gb 2-port 562FLR-T Adapter #xx<br>Network link is disconnected.                                                                                                    |
|    | When installing an OS                                                           |                              | This event does not affect system operation.                                                                                                    |
| 27 | ixgbi                                                                           | Warning                      | HPE Ethernet 10Gb 2-port 562T Adapter #xx<br>Network link is disconnected.                                                                                                    |
| 21 | When installing an OS                                                           | 1                            | This event does not affect system operation.                                                                                                    |
|    | i40ea                                                                           | Warning                      | HPE Ethernet 10Gb 2-port 562SFP+ Adapter #xx<br>Network link is disconnected.                                                                                                    |
| 27 | When installing an OS, starting system,<br>or applying Standard Program Package |                              | This event does not affect system operation.                                                                                                    |
|    | i40ea                                                                           | Warning                      | HPE Ethernet 10Gb 562SFP+ Adapter #xx<br>Network link is disconnected.                                                                                                    |
| 27 | When installing an OS, starting system,<br>or applying Standard Program Package |                              | This event does not affect system operation.                                                                                                    |
| 07 | i40ea                                                                           | Warning                      | HP Ethernet 10Gb 2-port 562FLR-SFP+ Adapter<br>Network link is disconnected.                                                                                                    |
| 27 | When installing an OS, starting system,<br>or applying Standard Program Package |                              | This event does not affect system operation.                                                                                                    |
| 27 | i40ei65                                                                         | Warning                      | The description for Event ID 27 from source i40ei65 cannot be found.<br>Either the component that raises this event is not installed on your<br>local computer or the installation is corrupted. You can install or<br>repair the component on the local computer.   |
|    | When installing an OS                                                           |                              | This event does not affect system operation.                                                                                                    |
| 56 | qebdrv                                                                          | Warning                      | NTPNP_PCIxxxx: RDMA has been implicitly disabled due to RDMA interface incompatibility between NDIS Miniport (ver x.xx.xx) and VBD (ver x.xx.xx) drivers. VBD driver upgrade is required.<br>* "x" depends on the system environment.                                |
|    | When applying Standard Program<br>Package                                       |                              | This event does not affect system operation.                                                                                                    |
| 69 | i40eb                                                                           | Warning                      | HPE Ethernet xGb x-port xxxx Adapter<br>The driver for the device detected a newer version of the NVM image<br>than expected. Please install the most recent version of the network<br>driver.<br>* "x" depends on the system environment.                           |
|    | When installing an OS, starting system,<br>or applying Standard Program Package |                              | This event does not affect system operation.                                                                                                    |
| 69 | i40ei65                                                                         | Warning                      | The description for Event ID 69 from source "i40ei65" cannot be found.<br>Either the component that raises this event is not installed on your local<br>computer or the installation is corrupted. You can install or repair the<br>component on the local computer. |
|    | When installing an OS, starting system,<br>or applying Standard Program Package |                              | This event does not affect system operation.                                                                                                    |

| 400   | SmartDQa                                  | Warning | Reset was issued to the device \Device\RaidPort(x).<br>(x is any number)                                                                                                    |
|-------|-------------------------------------------|---------|----------------------------------------------------------------------------------------------------|
| 129   | While the system is running               |         | If this message has been registered as a log during heavy I/O, there is<br>no problem since the OS has succeeded in retry. Continue using.                                                                                                    |
| 129   | SmartPqi                                  | Warning | Reset was issued to the device \Device\RaidPort(x).<br>(x is any number)                                                                                                    |
|       | While the system is running               |         | Even if the message is registered in the log, there is no problem because the OS has successfully completed the retry. You don't need any changes.                                                                                                    |
| 134   | Microsoft-Windows-Time-<br>Service        | Warning | NtpClient was unable to set a manual peer to use as a time source<br>because of DNS resolution error on 'time.windows.com,0x1'. NtpClient<br>will try again in 15 minutes and double the reattempt interval thereafter.<br>The error was: No such host is known. (0x80072AF9) |
|       | While the system is running               |         | This event does not affect system operation if it is not recorded after connecting to the internet.                                                                                                    |
|       | Disk Warning                              |         | Disk x is suddenly removed.                                                                                                    |
| 157   | When creating a RAID                      |         | If you create new RAID on Windows, this event can be registered, but this does not affect the system operation.                                                                                                    |
|       | Kernel-PnP                                | Warning | The application YYY with process id XXX stopped the removal or ejection for the device ZZZ.                                                                                                    |
| 225   |                                           |         | <ul> <li>ZZZ : Instance name of the device</li> <li>YYY : Name of the process that was using the device</li> <li>XXX : ID of the process that was using the device</li> </ul>                                                                                                 |
|       | When applying<br>Standard Program Package |         | This event does not affect system operation.                                                                                                    |
| 7023  | Service Control Manager                   | Error   | "xxxxxxx service terminated with the following error:<br>A device attached to the system is not functioning."                                                                                                    |
|       | When running an OS for the first time     |         | This event does not affect system operation if it is recorded only on the first startup and not recorded repeatedly.                                                                                                    |
|       | Service Control Manager                   | Error   | The Spooler service terminated with the following error:<br>Ran out of memory                                                                                                    |
| 7023  | When installing an OS                     |         | <ul> <li>There is no problem when it occurs at following conditions.</li> <li>1. Occurs once during OS installation, and it does not register continuously.</li> <li>2. After sign-in to the system, the service started normally.</li> </ul>                                 |
| 7030  | Service Control Manager                   | Error   | The Printer Extensions and Notifications service is marked as an interactive service. However, the system is configured to not allow interactive services. This service may not function properly.                                                                            |
|       | When running an OS for the first time     |         | This event does not affect system operation if it is recorded only on the first startup and not recorded repeatedly.                                                                                                    |
| 10010 | Microsoft-Windows-<br>DistributedCOM      | Error   | The server {XXXXXXX-XXXX-XXXX-XXXX-XXXXXXXXXXXXXX                                                                                                    |
|       | While the system is running               |         | This event does not affect system operation.                                                                                                    |
| 10140 | Microsoft-Windows-<br>WinRM               | Warning | The WinRM service is not listening for WS-Management requests.                                                                                                    |
| 10149 | When restarting an OS                     |         | There is no problem to ignore it when WinRM event 10148 (The WinRM service is not listening for WS-Management requests.) is registered after soon.                                                                                                    |

## Application Event Log

| 4045 | Microsoft-Windows-<br>Security-SPP | Error   | Detailed HRESULT. Returned hr=0xC004F022, Original hr=0x*******                                                                                 |
|------|------------------------------------|---------|----------------------------------------------------------------------------------------------------|
| 1015 | When restarting an OS              |         | This event does not affect system operation if it is not recorded repeatedly after activating the Windows.                                      |
| 3007 | EvntAgnt                           | Warning | Error opening event log file Parameters. Log will not be processed.<br>Return code from OpenEventLog is 87.                                     |
|      | When SNMP is effective             |         | Every restarting it's registered, it's no problem.                                                                                              |
| 3007 | EvntAgnt                           | Warning | Error opening event log file State. Log will not be processed. Return code from OpenEventLog is 87.                                             |
|      | When SNMP is effective             |         | Every restarting it's registered, it's no problem.                                                                                              |
| 8198 | Microsoft-Windows-<br>Security-SPP | Error   | License Activation (slui.exe) failed with the following error code:<br>hr=0x*******<br>Command-line arguments:<br>RuleId=********************** |
|      | When restarting an OS              |         | This event does not affect system operation if it is not recorded repeatedly after activating the Windows.                                      |

## Applications and Services Logs

| 1   | Microsoft-Windows-<br>SMBWitnessClient   | Error   | Witness Client initialization failed with error (The system cannot find the file specified.)                                                                |
|-----|------------------------------------------|---------|----------------------------------------------------------------------------------------------------|
|     | When installing an OS                    |         | This event does not affect system operation if it is recorded only on the first startup and not recorded repeatedly.                                        |
| 69  | Microsoft-Windows-<br>AppModel-Runtime   | Error   | Failed with 0x490 modifying AppModel Runtime status for package<br>************************************                                                     |
|     | When running an OS for the first time    |         | This event does not affect system operation if it is recorded only on the first startup and not recorded repeatedly.                                        |
| 200 | Microsoft-Windows-<br>DeviceSetupManager | Warning | A connection to the Windows Update service could not be established.                                                                                        |
|     | While the system is running              |         | This event does not affect system operation if it is not recorded after connecting to the internet.                                                         |
| 201 | Microsoft-Windows-<br>DeviceSetupManager | Warning | A connection to the Windows Metadata and Internet Services (WMIS) could not be established.                                                                 |
|     | While the system is running              |         | This event does not affect system operation if it is not recorded after connecting to the internet.                                                         |
| 202 | Microsoft-Windows-<br>DeviceSetupManager | Warning | The Network List Manager reports no connectivity to the internet.                                                                                           |
|     | While the system is running              |         | This event does not affect system operation if it is not recorded after connecting to the internet.                                                         |
| 215 | AppReadiness                             | Error   | 'ART:UserFirstLogon' failed for <user>.<br/>Error:'Illegal operation attempted on a registry key that has been<br/>marked for deletion.' (0 seconds)</user> |
|     | When installing an OS                    |         | This event does not affect system operation if it is not recorded repeatedly.                                                                               |

| 360 | Microsoft-Windows-User<br>Device Registration | Warning | Device is AAD joined (AADJ or DJ++): Not Tested<br>User has logged on with AAD credentials: No<br>Windows Hello for Business policy is enabled: Not Tested<br>Windows Hello for Business post-logon provisioning is enabled: Not<br>Tested<br>Local computer meets Windows hello for business hardware<br>requirements: Not Tested<br>User is not connected to the machine via Remote Desktop: Yes<br>User certificate for on premise auth policy is enabled: Not Tested<br>Machine is governed by none policy.<br>There is no problem when it occurs at the environment that is not |
|-----|-----------------------------------------------|---------|----------------------------------------------------------------------------------------------------|
|     | When restarting an OS                         |         | registered to Microsoft Azure AD.                                                                                                    |

# **Revision Record**

| Document Number   | Date       | Notes             |
|-------------------|------------|-------------------|
| CBZ-002473-148-00 | April 2019 | The first edition |
|                   |            |                   |
|                   |            |                   |